### SED / FINANCEIRO / PRESTAÇÃO DE CONTAS / PRESTAR CONTAS / PDDE PAULISTA

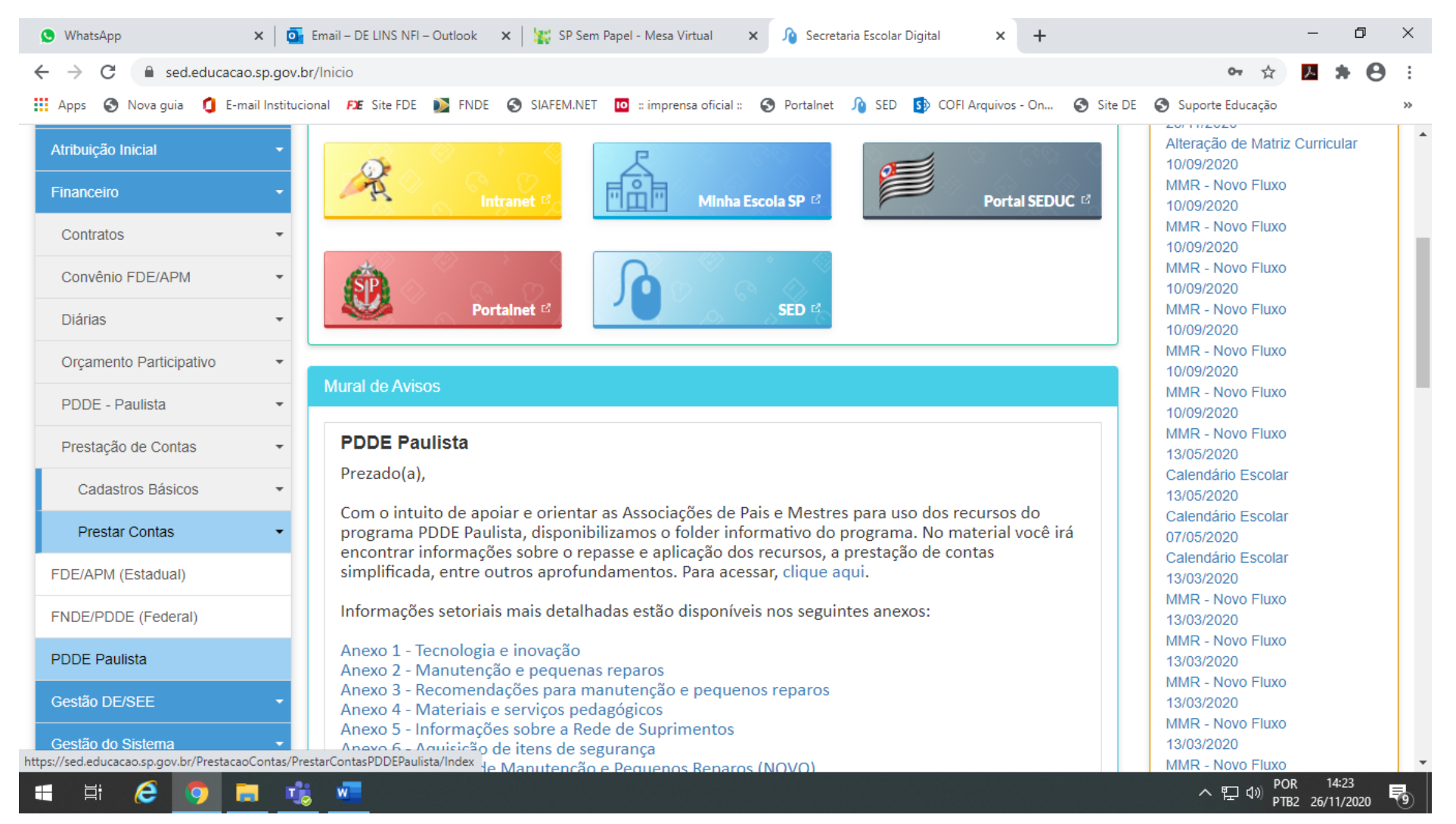

### VAI ABRIR ESSA TELA. CLICAR EM "PESQUISAR"

| 😒 WhatsApp 🛛 🗙 🛛 🧧                          | Email – DE LINS NFI – Outlook  | 🗙 🛛 🕌 SP Sem Papel - Mesa Virtual   | × 🔊 Secretaria Escolar Digital 🗙     | +                 |                         | - 0                 | ×   |
|---------------------------------------------|--------------------------------|-------------------------------------|--------------------------------------|-------------------|-------------------------|---------------------|-----|
| ← → C 🔒 sed.educacao.sp.gov                 | .br/PrestacaoContas/PrestarCo  | ontas PDDE Paulista/Index           |                                      |                   | 야 ☆                     | <b>* 0</b>          | :   |
| 🏭 Apps 🔇 Nova guia 🧯 E-mail Institu         | cional 🕫 Site FDE Ď FNDE       | SIAFEM.NET 🔟 :: imprensa oficial :: | 🚱 Portalnet 🏾 🥠 SED 🛛 🚯 COFI Arquive | os - On 🔇 Site DE | Suporte Educação        |                     | **  |
| Início » Financeiro » Prestação de Contas   | » Prestar Contas » PDDE Paulis | sta                                 | 🖬 Meus Emails                        | s ? Dúvidas 👤     | Perfil 🛛 🔒 Alterar Senh | a 🖰 Sair            | •   |
| Q Acesso rápido                             | PRESIAR                        | CONTAS - PDL                        | DE Paulista                          |                   |                         |                     | - 1 |
| Aluno <ul> <li>Atribuição Online</li> </ul> |                                | Diretoria:                          | 080320 - DIR. ENS. REGIÃO LINS -     |                   |                         |                     |     |
| Dados Abertos 🗸                             |                                | Escola:                             |                                      |                   |                         |                     |     |
| Diário de Classe 🗸 🗸                        |                                | APM:                                |                                      |                   |                         |                     |     |
| EFAPE -                                     |                                | Objeto de Repasse:                  | PDDE PAULISTA -                      |                   |                         |                     |     |
| Atribuição Inicial -                        |                                | Exercício:                          | 2020 -                               |                   |                         |                     |     |
| Financeiro -                                |                                |                                     |                                      |                   | Q                       | Pesquisar           | 11  |
| Gestão DE/SEE -                             |                                |                                     |                                      |                   |                         |                     |     |
| Gestão do Sistema 🔹                         |                                |                                     |                                      |                   |                         |                     |     |
| Gestão Escolar -                            |                                |                                     |                                      |                   |                         |                     | - 1 |
| Pedagógico 🗸                                |                                |                                     |                                      |                   |                         |                     |     |
| Recursos Humanos -                          |                                |                                     |                                      |                   |                         |                     |     |
| 🖷 🛱 🤗 🧿 🚍 🗖                                 | <b>i</b>                       |                                     |                                      |                   | へ 記 🗤 POR<br>pTB2       | 14:28<br>26/11/2020 | 5   |

### VAI ABRIR ESSA TELA

| 😒 WhatsApp 🛛 🗙 🛛 🧧                                        | 👔 Email – DE LINS NFI – Outlook 🗙   🙀 SP Sem Papel - Mesa Virtual 🗙 🏠 Secretaria Escolar Digital 🗙 🕂                                                                                                    | - 0                       | ×  |
|-----------------------------------------------------------|----------------------------------------------------------------------------------------------------|---------------------------|----|
| ← → C 🔒 sed.educacao.sp.gov.                              | x.br/PrestacaoContas/PrestarContasPDDEPaulista/Index 💁 🍳 🏠 🚺                                                                                                    | * 0                       | :  |
| 🗰 Apps   SNova guia 🧯 E-mail Institu                      | ucional 🕫 Site FDE 👔 FNDE 📀 SIAFEM.NET 🔟 :: imprensa oficial :: 📀 Portalnet 介 SED 🚯 COFI Arquivos - On 🚱 Site DE 📀 Suporte Educação                                                                                                    |                           | ** |
| Início » Financeiro » Prestação de Contas » Prestar Conta | tas » PDDE Paulista                                                                                                    |                           |    |
| Q Acesso rápido                                           | PRESTAR CONTAS - PDDE Paulista                                                                                                    |                           |    |
| Aluno 👻                                                   |                                                                                                    | oltar a Pesquisa          |    |
| Atribuição Online -                                       |                                                                                                    |                           |    |
| Dados Abertos -                                           | ● EM 音 PDDE PAULISTA - 2020 Enviar Preslação de Contas para                                                                                                    | Aprovação                 |    |
| Diário de Classe -                                        |                                                                                                    |                           | 1  |
| EFAPE -                                                   | TOTALIZADORES ~                                                                                                    |                           |    |
| Atribuição Inicial -                                      |                                                                                                    |                           | 11 |
| Financeiro -                                              | Receita Despesa Saldo                                                                                                    |                           |    |
| Gestão DE/SEE -                                           | RS 31.750,00         C 22.495,00         K 9.255,00         RS 0,00         C 0,00         K 0,00         C 22.495           100%         100%         100%         100%         100%         100%         100%         100%         100%         100%         100%         100%         100%         100%         100%         100%         100%         100%         100%         100%         100%         100%         100%         100%         100%         100%         100%         100%         100%         100%         100%         100%         100%         100%         100%         100%         100%         100%         100%         100%         100%         100%         100%         100%         100%         100%         100%         100%         100%         100%         100%         100%         100%         100%         100%         100%         100%         100%         100%         100%         100%         100%         100%         100%         100%         100%         100%         100%         100%         100%         100%         100%         100%         100%         100%         100%         100%         100%         100%         100%         100%         100%         100% | ,00 <sup>K</sup> 9.255,00 |    |
| Gestão do Sistema 🗸 🗸                                     |                                                                                                    |                           |    |
| Gestão Escolar -                                          |                                                                                                    | 1.5. "                    | 1  |
| Pedagógico -                                              | Execução da Receita e Despesa                                                                                                    | no de Doaçao              |    |
| Recursos Humanos -                                        |                                                                                                    |                           | 1  |
| Serviços Escolares -                                      | Recetta Despesa Saloo Extrato Bancano Documentos Assinados                                                                                                    |                           | ч  |
| Vida Escolar 🔹                                            | Recursos PDDE Paulista Valores Ressarcidos na Conta Rendimentos                                                                                                    |                           | 10 |
|                                                           |                                                                                                    |                           |    |
|                                                           | Saldo Reprogramado do Exercício Anterior                                                                                                    |                           |    |
|                                                           | C 22.495,00 K 9.255,00                                                                                                    |                           |    |
|                                                           | <sup>RS</sup> 31.750,00                                                                                                    |                           |    |
| 📲 Ħ 🙆 💿 🗖 🖬                                               |                                                                                                    | 14:29                     |    |
|                                                           | P162 2                                                                                                    | 0/11/2020                 | S  |

## CLICAR NA ABA "DESPESA", DEPOIS EM "+ NOVO"

| 🔇 WhatsApp 🛛 🗙 🛛 🧯                                              | 🖸 Email – DE LINS NFI – Outlook 🛛 🗙 🛛 🞇 SP Sem Papel - Mesa | /irtual 🗙 🏠 Secretaria Escolar Digital 🗙                        | + – Ø ×                                                   |
|-----------------------------------------------------------------|-------------------------------------------------------------|-----------------------------------------------------------------|-----------------------------------------------------------|
| $\leftrightarrow$ $\rightarrow$ C $\square$ sed.educacao.sp.gov | v.br/PrestacaoContas/PrestarContasPDDEPaulista/Index        |                                                                 | 아 ☆ 💹 뵭 \Theta 🗄                                          |
| 🗰 Apps 🔇 Nova guia 🧯 E-mail Instit                              | ucional 🕫 Site FDE 📡 FNDE 🔇 SIAFEM.NET 🔟 :: impre           | nsa oficial :: 🔇 Portalnet 介 SED 🚯 COFI Arquivos                | - On 🔇 Site DE 🔇 Suporte Educação »                       |
| Atribuição Inicial 🗸 🗸                                          | TO MEENDONED                                                |                                                                 | · · ·                                                     |
| Financeiro -                                                    | Receita                                                     | Despesa                                                         | Saldo                                                     |
| Gestão DE/SEE                                                   | R\$ 31.750,00 C 22.495,00 K 9.255,00<br>100%                | R\$ 0,00 C 0,00 K 0,00                                          | R\$ 31.750,00 C 22.495,00 K 9.255,00                      |
| Gestão do Sistema 👻                                             |                                                             |                                                                 |                                                           |
| Gestão Escolar 🔹                                                |                                                             |                                                                 |                                                           |
| Pedagógico 👻                                                    |                                                             | Execução da Receita e Des                                       | spesa 🔰 Relação de Bens 🏂 Termo de Doação                 |
| Recursos Humanos 🔹                                              |                                                             |                                                                 |                                                           |
| Serviços Escolares -                                            | Receita Despesa Saldo Extrato Bancári                       | Documentos Assinados                                            |                                                           |
| Vida Escolar 🗸                                                  | Nota Fiscal                                                 |                                                                 |                                                           |
|                                                                 |                                                             |                                                                 | + Novo                                                    |
|                                                                 | Status Numero Data Data Total<br>NFE Emissão Pagamento NF   | Total<br>dos<br>Itens Prévia Itens Pesquisa<br>Preço Ação Uploa | nd/Download Upload/Download Excluir Status Aprovação      |
|                                                                 |                                                             | Nenhum registro encontrado!                                     |                                                           |
|                                                                 | Total s/ 0,00<br>Glosa                                      | 0,00                                                            |                                                           |
|                                                                 |                                                             |                                                                 |                                                           |
| 🖷 🛱 🤗 🧔 🗉                                                       | 🎼 🚾                                                         |                                                                 | へ 定 4 <sup>30</sup> POR 14:30<br>PTB2 26/11/2020 <b>予</b> |

## VAI ABRIR ESSA TELA. COMO EXEMPLO, VAMOS INSERIR NFS-e, **PRESTADOR DE SERVIÇO SIMPLES NACIONAL**:

| 😒 WhatsApp 🛛 🗙 🛛 🧟 Email – DE LINS NFI – Outlook 🗙 🛛 💥 SP            | Sem Papel - Mesa Virtual 🗙 🏠 Secretaria Escolar Digital 🗙 🕂                                      | — ť                   | ) ×  |
|----------------------------------------------------------------------|--------------------------------------------------------------------------------------------------|-----------------------|------|
| ← → C  ed.educacao.sp.gov.br/PrestacaoContas/PrestarContasPDDEPa     | ulista/Index 💁 📩                                                                                 | 入 🛪                   | Θ:   |
| 🗰 Apps 🔇 Nova guia 🧯 E-mail Institucional 🎦 Site FDE 👔 FNDE 🔇 SIAFEM | NET 🔟 :: imprensa oficial :: 🔇 Portalnet 順 SED 🚺 COFI Arquivos - On 🔇 Site DE 🔇 Suporte Educação |                       | >>   |
| Atribuição Inicial                                                   |                                                                                                  |                       | L I  |
| Novo Registro                                                        |                                                                                                  |                       | × .  |
|                                                                      |                                                                                                  |                       |      |
| Despesa / Nota Fiscal                                                |                                                                                                  |                       | 188  |
| Eernooder MEI2                                                       |                                                                                                  |                       |      |
|                                                                      |                                                                                                  |                       |      |
| Tipo do Documento                                                    | Selecione 👻                                                                                      |                       |      |
| Grupo de Despesa                                                     | Selecione                                                                                        |                       |      |
|                                                                      |                                                                                                  |                       |      |
| Número NF                                                            | Nº da Nota Fiscal                                                                                |                       |      |
| Data Emissão                                                         | Emissão         Data Entrega         Entrega         Data Pagamento         Pagamento            |                       | - 88 |
|                                                                      |                                                                                                  |                       |      |
|                                                                      |                                                                                                  |                       |      |
| Tipo de Pagamento                                                    | Selecione o Tipo de Pagamento 🔹 🛨                                                                |                       |      |
| Valor total do pagamento                                             | 0,00                                                                                             |                       |      |
|                                                                      |                                                                                                  |                       | _    |
|                                                                      | 🖺 Salvar 🗙                                                                                       | Cancelar              |      |
|                                                                      |                                                                                                  | 14-24                 | -    |
| 🖷 🛱 🥭 🦻 🖬 🤹 🚾                                                        | ·····································                                                            | , 14:31<br>2 26/11/20 | 20 😨 |

## OBS.: VEJA A TELA ABAIXO: TIPO DE PAGAMENTO: QUANDO O PAGAMENTO FOR REALIZADO DA CONTA DO PDDE PAULISTA PARA OUTRA CONTA BANCO DO BRASIL, ESCOLHER A OPÇÃO "TRANSFERÊNCIA ENTRE CONTAS".

| 😒 WhatsApp 🛛 🗙 💽 Email – DE LINS NFI – Outlook 🗙 🕌 💱 SP S              | em Papel - Mesa Virtual 🗙 🏠 Secretaria Escolar Digital 🗙 🕂 — 🗇 🗙                                        |   |
|------------------------------------------------------------------------|----------------------------------------------------------------------------------------------------|---|
| ← → C 🔒 sed.educacao.sp.gov.br/PrestacaoContas/PrestarContasPDDEPaul   | ista/Index 🗢 🖈 🖉 :                                                                                      |   |
| 🗰 Apps 🔇 Nova guia 🧯 E-mail Institucional 🕫 Site FDE 🔰 FNDE 🔇 SIAFEM.N | IET 🔟 :: imprensa oficial :: 🔇 Portalnet 🍂 SED 🚯 COFI Arquivos - On 🔇 Site DE 🔇 Suporte Educação 🛛 🔅    |   |
| Despesa / Nota Fiscal                                                  |                                                                                                    | * |
| Fornecedor MEI?                                                        | Sim 🔿 Não 🖲                                                                                             |   |
| Tipo do Documento                                                      | NOTA FISCAL ELETRONICA DE SERVICO                                                                       |   |
| Grupo de Despesa                                                       | MANUTENÇÃO E PEQUENOS REPAROS -                                                                         |   |
| Número NF                                                              | 308                                                                                                    |   |
| Data Emissão                                                           | 22/07/2020         Data Entrega         22/07/2020         Data Pagamento         22/07/2020            |   |
| VALOR DA NOTA FISCAL                                                   |                                                                                                    |   |
| Tipo de Pagamento                                                      | TRANSFERÊNCIA ENTRE CONTAS 👻 🛨                                                                          |   |
| IMPOSTO A SER PAGO                                                     | Selecione o Tipo de Pagamento<br>BOLETO<br>TRANSFERÊNCIA BANCÁRIA (DOC)<br>TRANSFERÊNCIA BANCÁRIA (TED) |   |
| Tipo de Imposto                                                        | TRANSFERÊNCIA ENTRE CONTAS                                                                              |   |
| Tipo de Pagamento                                                      | Selecione o Tipo de Pagamento 🔹 🛨                                                                       |   |
| Valor total do pagamento                                               | 0,00                                                                                                    |   |
| 🖷 Ħ 🤗 ᅙ 📻 🤹                                                            | ヘ 맏 ⑴ POR 14:34<br>● PTB2 26/11/2020 <b>見</b>                                                           | Ť |

## CLICAR EM [+] AO LADO DE "TIPO DE PAGAMENTO" PARA DIGITAR O VALOR LÍQUIDO DA NOTA

| 🕒 WhatsApp 🛛 🗙 🔤 Email – DE LINS NFI – Outlook 🗙 🛛 💥 SP S              | SP Sem Papel - Mesa Virtual 🗙 🏠 Secretaria Escolar Digital 🗙 🕂 —                                   | o ×                 |
|------------------------------------------------------------------------|----------------------------------------------------------------------------------------------------|---------------------|
| ← → C 🌲 sed.educacao.sp.gov.br/PrestacaoContas/PrestarContasPDDEPaul   | aulista/Index 🗢 🛧 🧏                                                                                | <b>* 0</b> :        |
| 🗰 Apps 🔇 Nova guia 🧯 E-mail Institucional 🕫 Site FDE 🔰 FNDE 🔇 SIAFEM.N | M.NET 🔟 :: imprensa oficial :: 🔇 Portalnet 順 SED 🚺 COFI Arquivos - On 🔇 Site DE 🔇 Suporte Educação | *                   |
| Fornecedor MEI?                                                        | ? Sim 🔿 Não 🖲                                                                                      | <b>^</b>            |
| Tipo do Documento                                                      | • NOTA FISCAL ELETRONICA DE SERVICO -                                                              |                     |
| Grupo de Despesa                                                       | a MANUTENÇÃO E PEQUENOS REPAROS ◄                                                                  |                     |
| Número NF                                                              | F 308                                                                                              | - 61                |
| Data Emissão                                                           | o 22/07/2020 Data Entrega 22/07/2020 Data Pagamento 22/07/2020                                     |                     |
| VALOR DA NOTA FISCAL                                                   | L                                                                                                  |                     |
| Tipo de Pagamento                                                      | o Selecione o Tipo de Pagamento ▪                                                                  | - 88                |
| TRANSFERÊNCIA ENTRE CONTAS                                             | S Valor ■ Nº da Autenticação ■                                                                     | - 88                |
| IMPOSTO A SER PAGO                                                     | 0                                                                                                  | - 88                |
| Tipo de Imposto                                                        | • Selecione o Tipo de Imposto 💌                                                                    | - 88                |
| Tipo de Pagamento                                                      | o Selecione o Tipo de Pagamento ▼ 🛨                                                                | - 88                |
| Valor total do pagamento                                               | <b>o</b> 0,00                                                                                      |                     |
|                                                                        | 📓 Salvar 🛛 🗙 Cand                                                                                  | elar                |
| 🖷 🛱 🥭 🗩 📠 📲                                                            | 〜 문 小》 POR<br>PTB2 26/                                                                             | 14:41<br>/11/2020 💿 |

## PARA INSERIR OS IMPOSTOS: SELECIONAR O TIPO DO PRIMEIRO IMPOSTO E, PARA INCLUIR VALORES, CLICAR EM [+] AO LADO DE "TIPO DE PAGAMENTO"

| 🕒 WhatsApp 🛛 🗙 🛛 🧟 Email – DE LINS NFI – Outlook 🗙 🛛 🎇 SP Se            | em Papel - Mesa Virtual 🗙 🏠 Secretaria Escolar Digital 🗙 🕂 –                                    | - 0        | ×  |
|-------------------------------------------------------------------------|-------------------------------------------------------------------------------------------------|------------|----|
| ← → C                                                                   | sta/Index 🗢 🟠 📕                                                                                 | * 0        |    |
| 🗰 Apps 🔇 Nova guia 🧯 E-mail Institucional 🕫 Site FDE 👔 FNDE 🔇 SIAFEM.NE | ET 🔟 :: imprensa oficial :: 🔇 Portalnet 🍂 SED 🚯 COFI Arquivos - On 🔇 Site DE 🔇 Suporte Educação |            | ** |
| Grupo de Despesa                                                        | MANUTENÇÃO E PEQUENOS REPAROS -                                                                 |            | ^  |
| Número NF                                                               | 308                                                                                             |            |    |
| Data Emissão                                                            | 22/07/2020         Data Entrega         22/07/2020         Data Pagamento         22/07/2020    |            |    |
| VALOR DA NOTA FISCAL                                                    |                                                                                                 |            |    |
| Tipo de Pagamento                                                       | TRANSFERÊNCIA ENTRE CONTAS 👻 🛨                                                                  |            |    |
| TRANSFERÊNCIA ENTRE CONTAS                                              | 2.450,00 B.7EC.7BE.EC4.FA9.949                                                                  | - 1        |    |
| IMPOSTO A SER PAGO                                                      | Autenticação bancária                                                                           |            |    |
| Tipo de Imposto                                                         | ISS                                                                                             |            |    |
| Tipo de Pagamento                                                       | Selecione o Tipo de Pagamento 🔹 🛨                                                               |            |    |
| ISS => BOLETO                                                           | 50,00         B.A47.450.F45.70B.6BE         Data Pagamento         06/08/2020                   |            |    |
| Valor total do pagamento                                                | 2.500,00                                                                                        |            |    |
|                                                                         | Salvar 🗙 Ca                                                                                     | Incelar    |    |
| - F: 🕰 🙇 🖿 📲 🚛                                                          |                                                                                                 | 14:46      |    |
|                                                                         |                                                                                                 | 26/11/2020 | 9  |

### TERMINAR DE PREENCHER E CLICAR EM "SALVAR"

| 😒 WhatsApp 🛛 🗙 🔤 Email – DE LINS NFI – Outlook 🗙 🛛 💥 SP S              | Sem Papel - Mesa Virtual 🗙 🏠 Secretaria Escolar Digital 🗙 🕂 — 🗖                                  | $\times$ |
|------------------------------------------------------------------------|--------------------------------------------------------------------------------------------------|----------|
| ← → C                                                                  | lista/Index 💁 🛧 💆 🗷 🌲 😁                                                                          | ) :      |
| 🗰 Apps 🔇 Nova guia 🧯 E-mail Institucional 🕫 Site FDE 👔 FNDE 🔇 SIAFEM.N | NET 🔟 :: imprensa oficial :: 🔇 Portalnet 🍂 SED 🚯 COFI Arquivos - On 🔇 Site DE 🔇 Suporte Educação | **       |
| Grupo de Despesa                                                       | MANUTENÇÃO E PEQUENOS REPAROS ▼                                                                  | ^        |
| Número NF                                                              | 308                                                                                              |          |
| Data Emissão                                                           | 22/07/2020 Data Entrega 22/07/2020 Data Pagamento 22/07/2020                                     |          |
| VALOR DA NOTA FISCAL                                                   |                                                                                                  |          |
| Tipo de Pagamento                                                      | TRANSFERÊNCIA ENTRE CONTAS 👻 🗄                                                                   |          |
| TRANSFERÊNCIA ENTRE CONTAS                                             | 2.450,00 B.7EC.7BE.EC4.FA9.949                                                                   | 8        |
| IMPOSTO A SER PAGO                                                     |                                                                                                  |          |
| Tipo de Imposto                                                        | ISS •                                                                                            |          |
| Tipo de Pagamento                                                      | Selecione o Tipo de Pagamento 👻 🛨                                                                |          |
| ISS => BOLETO                                                          | 50,00         B.A47.450.F45.70B.6BE         Data Pagamento         06/08/2020                    |          |
| Valor total do pagamento                                               | 2.500,00                                                                                         |          |
|                                                                        | Salvar × Cancelar                                                                                |          |
| 🖷 🛱 🥭 🌻 🗮 🍓 🚾                                                          | へ に dッ POR 14:49<br>pTB2 26/11/2020                                                              | 5        |

## AGORA VAMOS INCLUIR UMA NFS-e DE **PRESTADOR QUE NÃO É OPTANTE PELO SIMPLES NACIONAL**. PARA INSERIR MAIS DE UM IMPOSTO:

| S WhatsApp X and a constraint of the second of the second | – 0 ×                                     |
|----------------------------------------------------------------------------------------------------|-------------------------------------------|
| ← → C  Sed.educacao.sp.gov.br/PrestacaoContas/PrestarContasPDDEPaulista/Index                                                                                                    | ⊶ Q ☆ 👗 🖨 🗄                               |
| 👯 Apps 📀 Nova guia 🧯 E-mail Institucional 🎫 Site FDE 📡 FNDE 📀 SIAFEM.NET 🔟 :: imprensa oficial :: 📀 Portalnet 🥠 SED 🚯 COFI Arquivos - On 🧐 Site DE 🚱 S                                                                                                    | uporte Educação »                         |
| Despesa / Nota Fiscal         Fornecedor ME!?       Sim       Não @         Tipo do Documento       NOTA FISCAL ELETRONICA DE SERVICO •         Grupo do Despesa       AQUSIÇÃO DE ITENS DE SEGURANÇA•         Número NF       4229         Data Emissão       05/05/2020       Data Entrega         VALOR DA NOTA FISCAL       Tipo de Pagamento       @         Tipo de Pagamento       Selecione o Tipo de Pagamento       @         IMPOSTO. PARA INCLUI       Selecione o Tipo de Pagamento       @         Imposto       IS5       •          Tipo de Imposto       IS5       •          Selecione o Tipo de Pagamento       @        ESCOLHER". VAMOS INSERI         MADOSTO A SER PAGO                                                                                                    | MEIRO<br>R O<br>NAR O<br>TO E<br>R O INSS |
|                                                                                                    | へ ED (4)) POR 14:56<br>PTB2 26/11/2020  🕘 |

| 🕲 WhatsApp 🛛 🗙 🛛 🤷 Email – DE LINS NFI – Outlook 🛛 🗙 🙀 SP                                                                                                    | Sem Papel - Mesa Virtual 🗙 🏠 Secretaria Escolar Digital 🗙 🕂                                                                                                    | - 0                   | ×          |
|----------------------------------------------------------------------------------------------------|----------------------------------------------------------------------------------------------------|-----------------------|------------|
| $\leftrightarrow$ $\rightarrow$ C $($ sed.educacao.sp.gov.br/PrestacaoContas/PrestarContasPDDEPau                                                                                                    | lista/Index 💁 🍳 🕁                                                                                                    | M * 6                 | <b>)</b> : |
| 🔢 Apps 🔇 Nova guia 🧯 E-mail Institucional 🕫 Site FDE 👔 FNDE 🤇 SIAFEM.                                                                                                    | NET 🔟 :: imprensa oficial :: 🥝 Portalnet 順 SED 🚯 COFI Arquivos - On 🔇 Site DE 🔇 Suporte Educação                                                                                                    |                       | **         |
| <ul> <li>Apps Nova guia</li> <li>E-mail Institucional</li> <li>FX Site FDE</li> <li>FNDE</li> <li>SIAFEM.I</li> </ul> Despesa / Nota Fiscal Fornecedor MEI? Tipo do Documento Grupo de Despesa Número NF Data Emissão VALOR DA NOTA FISCAL Tipo de Pagamento <i>TRANSFERÊNCIA BANCÁRIA (TED)</i> IMPOSTO A SER PAGO Tipo de Imposto Tipo de Pagamento <i>SIS =&gt; BOLETO</i> | NET       Imprensa oficial ::       Imprensa oficial :: | S                     |            |
| Valor total do pagamento                                                                                                    | 716,97                                                                                                    |                       | 81         |
| Secretaria da Educação do Estado de São Paulo                                                                                                    | B Salvar                                                                                                    | × Cancelar            |            |
| = = <u>e</u> _ <u>e</u>                                                                                                    | ~ 뛷 예 POF                                                                                                    | 14:57<br>2 26/11/2020 | 5          |

## TUDO PREENCHIDO SÓ SALVAR.

| 🕒 WhatsApp 🛛 🗙 🔤 Email – DE LINS NFI – Outlook 🗙 🛛 💥 SP S              | iem Papel - Mesa Virtual 🛛 🗙 🤷 Secretaria E | scolar Digital × +         |                            | - 0 ×                 |
|------------------------------------------------------------------------|---------------------------------------------|----------------------------|----------------------------|-----------------------|
| ← → C 🌲 sed.educacao.sp.gov.br/PrestacaoContas/PrestarContasPDDEPaul   | ista/Index                                  |                            | o. Q 🕁                     | <b>≱ ⊖</b> :          |
| 🗰 Apps 🔇 Nova guia 🧯 E-mail Institucional 🕫 Site FDE 🔰 FNDE 🔇 SIAFEM.N | IET 🔟 :: imprensa oficial :: 🔇 Portalnet 🎵  | SED 🚯 COFI Arquivos - On 🤅 | Site DE 🔇 Suporte Educação | >>                    |
| Fornecedor MEI?                                                        |                                             |                            |                            | <b></b> ^             |
| Tipo do Documento                                                      | NOTA FISCAL ELETRONICA DE SERVICO           |                            |                            |                       |
| Grupo de Despesa                                                       | AQUISIÇÃO DE ITENS DE SEGURANÇA -           |                            |                            |                       |
| Número NF                                                              | 4229                                        |                            |                            |                       |
| Data Emissão                                                           | 05/05/2020 Data Entrega 05/05/2020          | Data Pagamento 06/05/2020  |                            |                       |
| VALOR DA NOTA FISCAL                                                   |                                             |                            |                            |                       |
|                                                                        |                                             |                            |                            |                       |
| Tipo de Pagamento                                                      | Selecione o Tipo de Pagamento 🔹 🖽           |                            |                            |                       |
| TRANSFERÊNCIA BANCÁRIA (TED)                                           | 699,97 4.0BF.242.2B4.19F.5AC                | Ξ                          |                            |                       |
| IMPOSTO A SER PAGO                                                     |                                             |                            |                            | - 84                  |
| Tipo de Imposto                                                        | PIS/COFINS/CSLL -                           |                            |                            |                       |
| Tipo de Pagamento                                                      | Selecione o Tipo de Pagamento 🔹 🛨           |                            |                            |                       |
| ISS => BOLETO                                                          | 17.00 C.2EA.8EC.65C.BE4.A40                 | Data Pagamento 09/06/2020  | П                          | - 10                  |
| INSS => BOLETO                                                         | 93,50 A.836.44E.F80.806.AF5                 | Data Pagamento 09/06/2020  |                            |                       |
| PIS/COFINS/CSLL => BOLETO                                              | 39,53 3.713.E5A.3B5.F71.A35                 | Data Pagamento 09/06/2020  |                            | - 84                  |
| Valor total do pagamento                                               | 850,00                                      |                            |                            | - 87                  |
|                                                                        |                                             |                            |                            |                       |
| 6                                                                      |                                             |                            | 📓 Salvar                   | × Cancelar            |
| Secretaria da Educação do Estado de São Paulo                          |                                             |                            |                            | -                     |
| 🕂 🛱 🧭 🗖 📠 🐝 💻                                                          |                                             |                            | へ 臣 🗤 POF<br>PTB           | 15:02<br>2 26/11/2020 |

### AGORA, VAMOS INSERIR UM **PRESTADOR MEI**. POR SE TRATAR DE SERVIÇO DE ALVENARIA, HOUVE A NECESSIDADE DE PAGAR 20% DE INSS.

| 🔇 WhatsApp 🛛 🗙 🔤 B                       | Email – DE LINS NFI – Outlook 🛛 🗙 🛛 💥 SP 🤅 | Sem Papel - Mesa Virtual 🗙 🏠 Secretaria Escolar Digital 🗙 +                                      | - 0        | ×          |
|------------------------------------------|--------------------------------------------|--------------------------------------------------------------------------------------------------|------------|------------|
| ← → C                                    | /PrestacaoContas/PrestarContasPDDEPau      | ulista/Index 💁 🍳 🙀 📕                                                                             | * (        | <b>e</b> : |
| 🗰 Apps 🛭 S Nova guia 🧯 E-mail Institucio | nal 🕫 Site FDE 📡 FNDE 🔇 SIAFEM.I           | NET 🔟 :: imprensa oficial :: 📀 Portalnet 順 SED 🚯 COFI Arquivos - On 🚱 Site DE 🔇 Suporte Educação |            | >>         |
| Novo Registro                            |                                            |                                                                                                  |            | <b>^</b>   |
| Despesa / Nota Fiscal                    |                                            |                                                                                                  |            |            |
|                                          | Fornecedor MEI?                            | Sim 🖲 Não 🔿                                                                                      |            |            |
|                                          | Tipo do Documento                          | NOTA FISCAL ELETRONICA DE SERVICO                                                                |            |            |
|                                          | Grupo de Despesa                           | MANUTENÇÃO E PEQUENOS REPAROS +                                                                  |            |            |
|                                          | Número NF                                  | 22                                                                                               |            |            |
|                                          | Data Emissão                               | 23/04/2020 Data Entrega 23/04/2020 Data Pagamento 24/04/2020                                     |            |            |
|                                          | VALOR DA NOTA FISCAL                       |                                                                                                  |            |            |
|                                          | Ties de Desenante                          |                                                                                                  |            |            |
|                                          | Tipo de Pagamento                          | Selecione o Tipo de Pagamento                                                                    |            |            |
|                                          | TRANSFERÊNCIA ENTRE CONTAS                 | 950,00 5.710.258.676.E87.8E6                                                                     |            |            |
|                                          | IMPOSTO A SER PAGO                         |                                                                                                  |            |            |
|                                          | Tipo de Imposto                            | INSS -                                                                                           |            |            |
|                                          | Tipo de Pagamento                          | Selecione o Tipo de Pagamento 🔹 🛨                                                                |            |            |
|                                          | INSS => BOLETO                             | 190,00 5.A14.1C2.A43.79B.719 Data Pagamento 11/05/2020 🖃                                         |            |            |
|                                          | Valor total do pagamento                   | 1.140,00                                                                                         |            |            |
|                                          |                                            |                                                                                                  |            |            |
| 6                                        |                                            | ⊠ Salvar × Ca                                                                                    |            | -          |
| 🖷 🛱 🦻 🤦 🗮 🤹                              |                                            | ·····································                                                            | 26/11/2020 | ) 🔊        |

### AGORA, VAMOS INSERIR UMA NF DE VENDA.

| 오 WhatsApp 🛛 🗙 🛛 🧟 Email – DE LINS NFI – Outlook 🗙 🛛 💥 S             | P Sem Papel - Mesa Virtual 🗙 🏠 Secretaria Escolar Digital 🗙 🕂                                      | - 0                      | ×        |
|----------------------------------------------------------------------|----------------------------------------------------------------------------------------------------|--------------------------|----------|
| ← → C                                                                | ulista/Index 💁 🍳 🙀                                                                                 | 四 条 (                    | 9 :      |
| 🗰 Apps 🔇 Nova guia 🧯 E-mail Institucional 🕫 Site FDE 👔 FNDE 🔇 SIAFEN | 1.NET 🔟 :: imprensa oficial :: 🔇 Portalnet 🍂 SED 🚯 COFI Arquivos - On 🔇 Site DE 🔇 Suporte Educação |                          | **       |
| Receita                                                              | Despesa Saldo                                                                                      |                          | <b>A</b> |
| Novo Registro                                                        |                                                                                                    | ×                        | 2        |
| Despesa / Nota Fiscal                                                |                                                                                                    |                          |          |
| Fornecedor MEI?                                                      | Sim 🔿 Não 📵                                                                                        |                          |          |
| Tipo do Documento                                                    | NOTA FISCAL ELETRONICA DE VENDA/DANFE *                                                            |                          | 21       |
| Grupo de Despesa                                                     | MATERIAIS E SERVIÇOS PEDAGÓGICOS -                                                                 |                          |          |
| Número NF                                                            | 5740                                                                                               |                          |          |
| Data Emissão                                                         | 19/02/2020         Data Entrega         19/02/2020         Data Pagamento         19/02/2020       | l                        |          |
| VALOR DA NOTA FISCAL                                                 |                                                                                                    |                          |          |
| Tipo de Pagamento                                                    | Selecione o Tipo de Pagamento -                                                                    |                          |          |
| TRANSFERÊNCIA BANCÁRIA (TED)                                         | 359,30 F.FC8.42E.DBC.D8A.50D                                                                       |                          |          |
| VALOR DO FRETE                                                       |                                                                                                    |                          |          |
| Valor                                                                | 0,00                                                                                               |                          |          |
| Valor total do pagamento                                             | 359,30                                                                                             |                          |          |
| Secretaria da Educação do Estado de São Paulo                        | 법 Salvar                                                                                           | × Cancelar               |          |
| ······································                               | ~ 足 (ハ) POI                                                                                        | R 15:11<br>82 26/11/2020 | 5        |

# ESSAS SÃO AS NOTAS QUE INSERIMOS ATÉ AGORA. VAMOS INSERIR A "PESQUISA PRÉVIA DE PREÇO" DA NF 308:

| 😒 WhatsApp 🛛 🗙 🛛 🖬 Email – [                | E LINS NFI – Outl  | ook 🗙 🔤         | 😽 SP Sem Pape     | l - Mesa Virt  | ual X              | ♪ Secretaria       | a Escolar | Digital           | ×         | +                     |                       |                 | -                 | ٥            | $\times$ |
|---------------------------------------------|--------------------|-----------------|-------------------|----------------|--------------------|--------------------|-----------|-------------------|-----------|-----------------------|-----------------------|-----------------|-------------------|--------------|----------|
| ← → C 🔒 sed.educacao.sp.gov.br/Presta       | aoContas/Pres      | tarContasPDI    | DEPaulista/Ind    | ex             |                    |                    |           |                   |           |                       | 0 <del>.</del> (      | २ ☆             | 入 :               | • •          | :        |
| 🔢 Apps 🔇 Nova guia 🧯 E-mail Institucional 🕫 | Site FDE 🛛 🔊       | FNDE 🔇 SI       | AFEM.NET          | :: imprensa    | oficial :: 🧯       | Portalnet J        | SED       | S> COFI A         | rquivos · | On 🕥 Site 🛛           | DE 🔇 Suporte E        | ducação         |                   |              | **       |
| Financeiro •                                |                    |                 |                   |                | D6                 |                    |           |                   |           |                       |                       |                 |                   | _            | -        |
| Gestão DE/SEE                               | 750,00             | 100%            | 22.495,00 * 9.25  | 5,00           | ** 0,00            |                    |           | <sup>c</sup> 0,00 | * 0,00    | *≈ 31.750,00          | 1                     | <sup>C</sup> 22 | 2.495,00 * 9      | .255,00      |          |
| Gestão do Sistema 👻                         |                    |                 |                   |                |                    |                    |           |                   |           |                       |                       |                 |                   |              |          |
| Gestão Escolar 🚽                            |                    |                 |                   |                |                    |                    |           |                   |           |                       |                       |                 |                   |              | 1 I      |
| Pedagógico -                                |                    |                 |                   |                |                    |                    |           | 📕 Exe             | cução da  | Receita e Despesa     | 🔏 Relação de B        | ens 🗾 🔎         | Termo de l        | Doação       |          |
| Recursos Humanos -                          |                    |                 |                   |                |                    |                    |           |                   |           |                       |                       |                 |                   |              |          |
| Serviços Escolares -                        | Despesa            | Saldo Ext       | trato Bancário    | Documento      | s Assinados        |                    |           |                   |           |                       |                       |                 |                   |              |          |
| Vida Escolar                                | Fiscal             |                 |                   |                |                    |                    |           |                   |           |                       |                       |                 |                   |              | 14       |
|                                             |                    |                 |                   |                |                    |                    |           |                   |           |                       |                       |                 |                   |              |          |
|                                             |                    |                 |                   |                |                    |                    |           |                   |           |                       |                       |                 | +                 | Novo         |          |
| s                                           | atus Numero<br>NFE | Data<br>Emissão | Data<br>Pagamento | Total da<br>NF | Total dos<br>Itens | Pesquisa<br>Prévia | Itens     | Pesquisa<br>Preço | Ação      | Upload/Download<br>PP | Upload/Download<br>NF | Excluir         | Statu<br>Aprova   | s<br>ção     | н        |
|                                             | 308                | 22/07/2020      | 22/07/2020        | 2.500,00       | 0,00               | <b>2</b> +         | ≡         | £                 | ľ         | ±.                    | 1.                    | T               | i                 |              |          |
|                                             | 4229               | 05/05/2020      | 06/05/2020        | 850,00 🚯       | 0,00               | <b>*</b> *         | ≔         | £                 |           | ±.                    | ±.                    | Ť               | i                 |              |          |
|                                             | 22                 | 23/04/2020      | 24/04/2020        | 1.140,00       | 0,00               | <b>2</b> +         | ≔         | Å                 | Ľ         | ±.                    | £                     | T               | i                 |              |          |
|                                             | 5740               | 19/02/2020      | 19/02/2020        | 359,30         | 0,00               | <b>*</b> *         | ≔         | Å                 | Ľ         | £                     | £                     | Î               | i                 |              |          |
| Ta<br>G                                     | al s/<br>osa       |                 |                   | 4.849,30       | 0,00               |                    |           |                   |           |                       |                       |                 |                   |              |          |
|                                             |                    |                 |                   |                |                    |                    |           |                   |           |                       |                       |                 |                   |              | J        |
|                                             |                    |                 |                   |                |                    |                    |           |                   |           |                       |                       |                 |                   |              |          |
| Governo do Estado de São Paulo              |                    |                 |                   |                |                    |                    |           |                   |           |                       |                       |                 |                   |              |          |
|                                             |                    |                 |                   |                |                    |                    |           |                   |           |                       | へ間                    | ⊐ d≫) PC<br>PT  | )R 15<br>B2 26/11 | :16<br>/2020 | 9        |

### CLICAR EM "NOVO"

| 🔇 WhatsApp                                             | ×   💁 E                                | imail – DE LINS       | NFI – Outloo  | k 🗙 🛓           | 🗧 SP Sem Pap       | oel - Mesa Virt | tual X             | ♪ Secreta          | ria Escolar | Digital           | ×       | +                     |                       |         | -                  | 0 X    |
|--------------------------------------------------------|----------------------------------------|-----------------------|---------------|-----------------|--------------------|-----------------|--------------------|--------------------|-------------|-------------------|---------|-----------------------|-----------------------|---------|--------------------|--------|
| $\leftrightarrow$ $\rightarrow$ C $\hat{\bullet}$ sed. | educacao.sp.gov.br/                    | /PrestacaoCo          | ntas/Presta   | rContasPDD      | )<br>DEPaulista/In | dex             |                    |                    |             |                   |         |                       | o <del>.</del> (      | 2 \$    | 入 余                | Θ:     |
| Apps 🔇 Nova guia                                       | E-mail Institucion                     | nal <b>FIE</b> Site F | DE 📡 FN       | NDE  SIA        | AFEM.NET           | o :: imprensa   | a oficial :: 🧯     | • Portalnet        | ♪ SED       | S> COFI A         | rquivos | On 🕥 Site 🛛           | DE 🔇 Suporte E        | ducação |                    | >>     |
| Financeiro                                             | · •                                    |                       |               |                 |                    |                 |                    |                    |             |                   |         |                       |                       |         |                    |        |
| Gestão DE/SEE Pes                                      | squisa Prévia                          |                       |               |                 |                    |                 |                    |                    |             |                   |         |                       |                       | × 22    | .495,00 ~9.2       | 15,00  |
| Gestão do Sistema                                      |                                        |                       |               |                 |                    |                 |                    |                    |             |                   |         |                       |                       |         |                    |        |
| Gestão Escolar                                         |                                        |                       |               |                 |                    |                 |                    |                    |             |                   |         |                       | T N                   | ovo     | Termo de Do        | acão   |
| Pedagógico                                             | Fornecedor Vencedor                    | CNPJ Fornecedo        | r Empres      | a Contato       | Telefone           | Data Pesquisa   | Prazo de la        | Entrega Pr         | azo Pagame  | nto Valor (       | R\$)    | Upload/Download Doo   | to Editar Exc         | luir    | icinio de Bo       | 1, Luo |
| Recursos Humanos                                       | _                                      | Receita D             | espesa        | Saldo Extr      | rato Bancário      | Documento       | os Assinados       |                    |             |                   | _       | _                     | _                     | _       |                    |        |
| Serviços Escolares                                     | •                                      |                       |               |                 |                    |                 |                    |                    |             |                   |         |                       |                       |         |                    |        |
| Vida Escolar                                           |                                        | Nota Fiscal           |               |                 |                    |                 |                    |                    |             |                   |         |                       |                       |         |                    |        |
|                                                        |                                        |                       | -             |                 |                    |                 |                    |                    |             |                   |         |                       |                       |         |                    |        |
|                                                        |                                        |                       |               |                 |                    |                 |                    | _                  |             |                   |         |                       |                       |         |                    |        |
|                                                        |                                        | Status                | Numero<br>NFE | Data<br>Emissão | Data<br>Pagamento  | Total da<br>NF  | Total dos<br>Itens | Pesquisa<br>Prévia | itens       | Pesquisa<br>Preço | Ação    | Upload/Download<br>PP | Upload/Download<br>NF | Excluir | Status<br>Aprovaçã |        |
|                                                        |                                        |                       | 308           | 22/07/2020      | 22/07/2020         | 2.500,00        | 0,00               | <b>4</b> *         | ≡           | B                 | ľ       | ±.                    | £                     | Î       | i                  |        |
|                                                        |                                        | )W                    | 4229          | 05/05/2020      | 06/05/2020         | 850,00 🕄        | 0,00               | <u> </u>           | ≡           | <u>B</u>          | ľ       | ±.                    | ±.                    | Î       | i                  |        |
|                                                        |                                        |                       | 22            | 23/04/2020      | 24/04/2020         | 1.140,00        | 0,00               | <u> 4</u> +        | ≡           | B                 | Ľ       | £                     | ±.                    | Î       | i                  |        |
|                                                        |                                        | )W                    | 5740          | 19/02/2020      | 19/02/2020         | 359,30          | 0,00               | <u> </u>           | ≡           | <u>B</u>          | ľ       | ±.                    | £                     | Î       | i                  |        |
|                                                        |                                        | Total s/<br>Glosa     |               |                 |                    | 4.849,30        | 0,00               |                    |             |                   |         |                       |                       |         |                    |        |
|                                                        |                                        |                       |               |                 |                    |                 |                    |                    |             |                   |         |                       |                       |         |                    |        |
|                                                        |                                        |                       |               |                 |                    |                 |                    |                    |             |                   |         |                       |                       |         |                    |        |
| Governo do Estado de<br>Secretaria da Educação         | e São Paulo<br>o do Estado de São Paul | lo                    |               |                 |                    |                 |                    |                    |             |                   |         |                       |                       |         |                    |        |
|                                                        |                                        | w                     |               |                 |                    |                 |                    |                    |             |                   |         |                       |                       | ] d≫ PC | DR 15:19           |        |
|                                                        |                                        |                       |               |                 |                    |                 |                    |                    |             |                   |         |                       |                       | PT      | B2 26/11/2         | 020 9  |

## AQUI, JÁ INSERIMOS O VENCEDOR. VAI APARECER PARA INSERIR O 2º E 3º FORNECEDOR PESQUISADO. INSERIR OS DADOS.

| 🕒 WhatsApp 🛛 🗙 🔤                                                             | Email – DE LINS NFI – Outlook 🛛 🗙 🛛 SP Sem Papel | - Mesa Virtual 🗙 🥻 Secretaria Escolar Digital   | × +                  |                               | - 0                         | ×  |
|------------------------------------------------------------------------------|--------------------------------------------------|-------------------------------------------------|----------------------|-------------------------------|-----------------------------|----|
| ← → C 🔒 sed.educacao.sp.gov.b                                                | r/PrestacaoContas/PrestarContasPDDEPaulista/Inde | x                                               |                      | on Q 🕁                        | <del>ک</del> *              | :  |
| 🇰 Apps   SNova guia 🏮 E-mail Institució                                      | onal 🕫 Site FDE 👔 FNDE 🎯 SIAFEM.NET 🔟            | :: imprensa oficial :: 📀 Portalnet 🄏 SED 🚺 COFI | Arquivos - On 🔇 Site | DE 🔇 Suporte Educação         |                             | ** |
| Financeiro -<br>Gestão DE/SEE -                                              | Novo Registro                                    |                                                 | ×                    | 0 <sup>c</sup> 22.4           | 95,00 <sup>K</sup> 9.255,00 | Â  |
| Gestão do Sistema -<br>Gestão Escolar -                                      | Despesa / Nota Fiscal / Pesquisa Prévia          |                                                 |                      |                               |                             |    |
| Pedagógico 🗸                                                                 | Proponente:                                      | Selecione •                                     |                      | 📘 🖹 Relação de Bens 🛛 🗋 Tel   | rmo de Doação               |    |
| Recursos Humanos 🔹                                                           | CNPJ:                                            | Selecione<br>Proponente B<br>Proponente C       |                      |                               |                             |    |
| Virta Escolares                                                              | Razão Social:                                    |                                                 |                      |                               |                             |    |
|                                                                              | Valor:                                           | 0                                               |                      |                               |                             |    |
|                                                                              | Pesquisado Por:                                  | Selecione                                       |                      |                               | + Novo                      |    |
|                                                                              | RG:                                              |                                                 |                      | Upload/Download<br>NF Excluir | Status<br>Aprovação         |    |
|                                                                              | Contato:                                         |                                                 |                      | ± 🔋                           | i                           |    |
|                                                                              | Telefone:                                        |                                                 |                      | ± 🗑                           | i                           |    |
|                                                                              | Data Pesquisa:                                   |                                                 |                      | ± 🕯                           | i                           |    |
|                                                                              | Prazo de Entrega:                                |                                                 |                      |                               |                             |    |
|                                                                              | Prazo de Pagamento:                              |                                                 |                      |                               |                             | 4  |
| Governo do Estado de São Paulo<br>Secretaria da Educação do Estado de São Pa | uio                                              |                                                 | Salvar X Cancelar    |                               |                             |    |
| 🖷 🛱 🧀 🏮 🗖 🤹                                                                  | . 🚾 🔼                                            |                                                 |                      | へ 문 🗤 POR<br>PTB2             | 15:22<br>26/11/2020         | 9  |

# TODOS OS DADOS INCLUÍDOS. AGORA DEVEMOS FAZER O UPLOAD DE CADA ORÇAMENTO. É SÓ CLICAR NO ÍCONE VERMELHO "UPLOAD/DOWNLOAD"

| Apps 🕑 Nova guia 🛄 B<br>anceiro | -mail Instituciona | al <b>FJE</b> Sitel                        | FDE 🗾 FI                                   | NDE 🕤 SIAFE                                                                                                    | EMINET 🔟 :                                         | : imprensa ofic                                                                            | al:: 🕤 Por                                                                                   | tainet J <mark>e</mark> SE                                                                                   |                                                                                                    | rquivos - On                                                                          | Site DE                                                                                                    | ) Suport                                                       | e Educação                  | •                                                 |                       |
|---------------------------------|--------------------|--------------------------------------------|--------------------------------------------|----------------------------------------------------------------------------------------------------|----------------------------------------------------|--------------------------------------------------------------------------------------------|----------------------------------------------------------------------------------------------|----------------------------------------------------------------------------------------------------|----------------------------------------------------------------------------------------------------|---------------------------------------------------------------------------------------|----------------------------------------------------------------------------------------------------|----------------------------------------------------------------|-----------------------------|---------------------------------------------------|-----------------------|
| stão DE/SEE Pesquis             | a Prévia           |                                            |                                            |                                                                                                    |                                                    |                                                                                            |                                                                                              |                                                                                                    |                                                                                                    |                                                                                       |                                                                                                    |                                                                | ×                           | 22.495,00 К                                       | <sup>(</sup> 9.255,00 |
| stão do Sistema                 |                    |                                            |                                            |                                                                                                    |                                                    |                                                                                            |                                                                                              |                                                                                                    |                                                                                                    |                                                                                       |                                                                                                    | -                                                              | - Novo                      | _                                                 |                       |
| lagógico                        | cedor C            | NPJ                                        | En                                         | IDresa                                                                                                    | Contato                                            | Telefone                                                                                   | Data                                                                                         | Prazo de                                                                                                    | Prazo                                                                                                    | Valor (R\$)                                                                           | Upload/Download                                                                                                    | Editar                                                         | Excluir                     | 🔓 Termo de                                        | e Doação              |
| ursos Humanos Si                | m Form             | necedor                                    |                                            |                                                                                                    | FLAVIO                                             |                                                                                            | Pesquisa                                                                                     | Entrega<br>1 DIA                                                                                             | À VISTA                                                                                                    | 2500,0000                                                                             | Docto                                                                                                    | ľ                                                              | â                           |                                                   |                       |
| viços Escolares Ná              | ăo <b>a</b>        |                                            |                                            |                                                                                                    | DENIS                                              |                                                                                            | 13/07/2020                                                                                   | 3 DIAS                                                                                                    | À VISTA                                                                                                    | 2788,0000                                                                             | ±                                                                                                    | ľ                                                              | Ō                           |                                                   |                       |
| a Escolar Ná                    | io I               |                                            |                                            |                                                                                                    | RODRIGO                                            |                                                                                            | 15/07/2020                                                                                   | 1 DIA                                                                                                    | À VISTA                                                                                                    | 2890,0000                                                                             | £                                                                                                    | ľ                                                              | ā                           |                                                   |                       |
|                                 |                    | Status<br>M<br>M<br>M<br>Total s/<br>Giosa | Numero<br>NFE<br>308<br>4229<br>22<br>5740 | Data<br>Emissão         I           22/07/2020         I           05/05/2020         I           23/04/2020         I           19/02/2020         I | OBS<br>EXCL<br>JUS<br>REALL<br>PELA E<br>P<br>APRE | : CASO A<br>EPCIONA<br>STIFICATI<br>ZADA PO<br>EMPRESA<br>FELEFONI<br>PARA AS F<br>SENTADO | ESCOLA<br>LMENTE F<br>VAS. INFO<br>R TELEFO<br>, INFORM<br>E, PRODU<br>PESQUISA<br>D "PRINTS | TENHA RE<br>PARA AS P<br>DRMAR N,<br>NE, E POR<br>IAR O NO<br>TO/SERVI<br>S REALIZA<br>7 DAS TEL<br>SADO PEL | ALIZADO<br>RESTAÇÕI<br>A JUSTIFIC<br>ISSO NÃC<br>ME DO RE<br>ÇO, VALOI<br>NDAS PELA<br>AS. O ORQ<br>A EMPRES | A PESQU<br>ES DE 20<br>ATIVA: (<br>) HÁ OR(<br>SPONSÁ<br>R E PRAZ<br>INTERN<br>ÇAMENT | IISA POR TEL<br>20, SERÃO A<br>QUE A MESM<br>CAMENTO EN<br>VEL PELA PRO<br>CO DE ENTRE<br>ET, PODERÁ<br>O TAMBÉM I | EFON<br>CEITA<br>A FOI<br>ITREG<br>OPOS<br>GA.<br>SER<br>PODEI | E,<br>S<br>TUE<br>TA,<br>RÁ | +<br>Stat<br>Aprov.<br>i<br>i<br>i<br>i<br>i<br>i | Novo                  |

## VAI APARECER ESSA TELA. CLICAR EM "ESCOLHER ARQUIVO", SUBIR O ORÇAMENTO NA SED E CLICAR EM SALVAR.

| 🔇 WhatsApp 🛛 🗙 🛛 💁                                                            | Email – DE LINS       | NFI – Outloo  | ok 🗙 🔤          | 🗧 SP Sem Pap      | el - Mesa Virt | ual X              | ♪ Secretari                     | a Escolar D          | igital      | ×          | +        |          |                     |                    | -                  | ٥           | $\times$ |
|-------------------------------------------------------------------------------|-----------------------|---------------|-----------------|-------------------|----------------|--------------------|---------------------------------|----------------------|-------------|------------|----------|----------|---------------------|--------------------|--------------------|-------------|----------|
| ← → C 🔒 sed.educacao.sp.gov.br                                                | /PrestacaoCo          | ntas/Presta   | arContasPDE     | DEPaulista/Inc    | dex            |                    |                                 |                      |             |            |          |          | 0-                  | 2 \$               | 入 1                | • 0         | :        |
| 🏭 Apps 🔇 Nova guia 🧯 E-mail Institucio                                        | nal <b>FXE</b> Site F | DE Ď F        | NDE 🔕 SI        | AFEM.NET          | : imprensa     | oficial :: 🔇       | Portalnet                       | No SED               | S> COFI A   | Arquivos - | On 🔇 Sit | e DE 🔞 S | Suporte Ed          | lucação            |                    |             | ~        |
| Financeiro •                                                                  |                       |               |                 |                   |                |                    |                                 |                      |             |            |          |          |                     | 6.00               |                    |             |          |
| Gestão DE/SEE -                                                               | Upload Do             | cumento       |                 |                   |                |                    |                                 |                      |             |            | ×        | 0        |                     | ° 22.              | 495,00 19.         | .255,00     |          |
| Gestão do Sistema 👻                                                           |                       |               |                 |                   |                |                    |                                 |                      |             |            |          |          |                     |                    |                    |             |          |
| Gestão Escolar 👻                                                              |                       |               |                 | Descrição:        | PesquisaPr     | evia-308           |                                 |                      |             |            |          | Bo-t     | <sup>%</sup> - d- D |                    |                    |             |          |
| Pedagógico 👻                                                                  |                       |               | Upload          | Documento:        | Escolher a     | rquivo Nenhu       | m arquiv <u>o selec</u><br>Nenł | ionado<br>num arquiv | o seleciona | do         |          |          | açao de Be          | ens 🗾 I            | ermo de L          | Joaçao      |          |
| Recursos Humanos 🔹                                                            |                       |               |                 |                   |                |                    |                                 |                      |             | + Salvar   | Cancelar |          |                     |                    |                    |             |          |
| Serviços Escolares 🗾 👻                                                        |                       |               |                 |                   |                |                    |                                 |                      |             | - Cuivar   | Cancolar |          |                     |                    |                    |             |          |
| Vida Escolar 🚽                                                                | Nota Fiscal           |               |                 |                   |                |                    |                                 |                      |             |            |          |          | -                   |                    |                    |             |          |
|                                                                               |                       |               |                 |                   |                |                    |                                 |                      |             |            |          |          |                     |                    |                    |             |          |
|                                                                               |                       |               |                 |                   |                |                    | FA                              | ZER ISS              |             | 1 AS TI    | RÊS PESQ | UISAS    |                     |                    | + N                | lovo        |          |
|                                                                               | Status                | Numero<br>NFE | Data<br>Emissão | Data<br>Pagamento | Total da<br>NF | Total dos<br>Itens | 1                               |                      | DE          | PREÇ       | Э.       |          | wnload              |                    | Status<br>Aprovaç  | i<br>ao     |          |
|                                                                               | ×                     | 308           | 22/07/2020      | 22/07/2020        | 2.500,00       | 0,00               |                                 |                      |             |            |          |          |                     | î                  | i                  |             |          |
|                                                                               | 1                     | 4229          | 05/05/2020      | 06/05/2020        | 850,00         | 0,00               |                                 |                      |             |            |          |          |                     | Î                  | i                  |             |          |
|                                                                               |                       | 22            | 23/04/2020      | 24/04/2020        | 1.140,00       | 0,00               | <b>4</b> 4                      | =                    | D           | ľ          | ±.       | 2        | t.                  | Î                  | i                  |             |          |
|                                                                               | 1                     | 5740          | 19/02/2020      | 19/02/2020        | 359,30         | 0,00               | <b>4</b> 4                      | =                    | Ľ           | ľ          | £        | 4        | t.                  | Î                  | i                  |             |          |
|                                                                               | Total s/<br>Glosa     |               |                 |                   |                |                    |                                 |                      |             |            |          |          |                     |                    |                    |             |          |
|                                                                               |                       |               |                 |                   |                |                    |                                 |                      |             |            |          |          |                     |                    |                    |             |          |
|                                                                               |                       |               |                 |                   |                |                    |                                 |                      |             |            |          |          |                     |                    |                    |             |          |
| Governo do Estado de São Paulo<br>Secretaria da Educação do Estado de São Pau | ilo                   |               |                 |                   |                |                    |                                 |                      |             |            |          |          |                     |                    |                    |             |          |
| 📲 🛱 🤗 🖪 🔹                                                                     | viii 🚺                | 9             |                 |                   |                |                    |                                 |                      |             |            |          |          | ~<br>た              | 」<br>(小) PO<br>PTE | R 15::<br>2 26/11, | 37<br>/2020 | 9        |

# INCLUSÃO DE ITENS NA NOTA FISCAL SÓ VAI FICAR HABILITADA APÓS LANÇAMENTO DAS PESQUISAS DE PREÇO. CLICAR NO ÍCONE DE "ITENS"

| 🔇 WhatsApp 🛛 🗙 🔤                                                             | Email – DE LINS NFI – C | utloo 🐠 🗙 🛛 🕌        | 😽 SP Sem Papel - I   | Mesa Virtu     | al X               | ♪ Secretaria       | a Escolar | Digital           | ×         | +                     |                       |          | -                    | ٥         | $\times$ |
|------------------------------------------------------------------------------|-------------------------|----------------------|----------------------|----------------|--------------------|--------------------|-----------|-------------------|-----------|-----------------------|-----------------------|----------|----------------------|-----------|----------|
| ← → C                                                                        | r/PrestacaoContas/P     | restar Contas PDI    | DEPaulista/Index     |                |                    |                    |           |                   |           |                       | 0-r (                 | 2 ☆      | 入 1                  | • •       | :        |
| 👯 Apps 🔇 Nova guia 🧯 E-mail Institució                                       | onal 🕫 Site FDE 👔       | 🔰 FNDE 🛛 SI          | AFEM.NET 🔟 ::        | imprensa o     | oficial :: 🧯       | Portalnet ∫        | 👌 SED     | S> COFI A         | rquivos - | On 🕥 Site 🛛           | DE  Suporte E         | ducação  |                      |           | **       |
| Financeiro •                                                                 | R\$ 24 750 00           |                      | 900 405 00 K0 055 00 | R              | \$ 0.00            |                    |           | 60.00             | K a aa    | R\$ 24 750 00         |                       | G ~      |                      | 255.00    | 1        |
| Gestão DE/SEE •                                                              | 51.750,00               | 100%                 | 22.495,00 9.255,00   | 3              | %                  |                    |           | 0,00              | 0,00      | 51.750,00             |                       | 24       | 490,00 9.2           | 200,00    |          |
| Gestão do Sistema 🔫                                                          |                         |                      |                      |                |                    |                    |           |                   |           |                       |                       |          |                      |           | -        |
| Gestão Escolar -                                                             |                         |                      |                      |                |                    |                    |           | R Eve             | cução da  | Deceita e Necneca     | Relação de B          | ens 🖪    | Termo de D           | 036ã0     | ר        |
| Pedagógico -                                                                 |                         |                      |                      |                |                    |                    |           |                   | cuçao ua  | Receita e Despesa     | Kelação de D          |          | Termo de D           | uaçau     | J        |
| Recursos Humanos 🔹                                                           | Pacaita Despasa         | Saldo Ext            | trato Bancário       | ocumentos      | Accinados          |                    |           |                   |           |                       |                       |          |                      |           |          |
| Serviços Escolares 🔹                                                         | Receita                 |                      |                      | ocumentos      | Assinados          |                    |           |                   |           |                       |                       |          |                      |           |          |
| Vida Escolar 👻                                                               | Nota Fiscal             |                      |                      |                |                    |                    |           |                   |           |                       |                       |          |                      |           |          |
|                                                                              |                         |                      |                      |                |                    |                    |           |                   |           |                       |                       |          | + N                  | ovo       |          |
|                                                                              | Status Num<br>NFI       | ro Data<br>E Emissão | Data<br>Pagamento    | Total da<br>NF | Total dos<br>Itens | Pesquisa<br>Prévia | Itens     | Pesquisa<br>Preço | Ação      | Upload/Download<br>PP | Upload/Download<br>NF | Excluir  | Status<br>Aprovaçã   | io        |          |
|                                                                              | <b>&gt;</b> 301         | 22/07/2020           | 22/07/2020           | 2.500,00       | 0,00               | <b>4</b> *         | ≔         |                   | Ľ         | ±.                    | £                     |          | i                    |           |          |
|                                                                              | <b>H</b> 422            | 05/05/2020           | 06/05/2020 8         | 50,00 🚯        | 0,00               | <b>2</b> +         | ≔         | <u>a</u>          |           | £                     | ±.                    | Î        | i                    |           |          |
|                                                                              | <b>&gt;</b> 22          | 23/04/2020           | 24/04/2020           | 1.140,00       | 0,00               | <b>4</b> *         | ≔         | <b>D</b>          |           | ±                     | £                     | T        | i                    |           |          |
|                                                                              | 574                     | 19/02/2020           | 19/02/2020           | 359,30         | 0,00               | <b>2</b> *         | ≣         | <u>D</u> à        | Ľ         | ±                     | £                     | Î        | i                    |           |          |
|                                                                              | Glosa                   |                      | 4                    | .849,30        | 0,00               |                    |           |                   |           |                       |                       |          |                      |           |          |
|                                                                              | -                       |                      |                      |                |                    |                    |           |                   |           |                       |                       |          |                      | _         | 1        |
| Governo do Estado de São Paulo<br>Secretaria da Educação do Estado de São Pa | ulo                     |                      |                      |                |                    |                    |           |                   |           |                       |                       |          |                      |           |          |
| 🖷 🛱 ၉ 🧕 🧋                                                                    | , 🚾 🔼                   |                      |                      |                |                    |                    |           |                   |           |                       | へ 門                   | <br>ק≫рт | OR 15:3<br>B2 26/11/ | 9<br>2020 | 9        |

### VAI APARECER ESSA TELA. CLICAR EM "NOVO":

| 🕒 WhatsApp 🛛 🗙 🔤                                                             | Email – DE LINS N        | FI – Outlook   | ×   🗽           | SP Sem Pape       | el - Mesa Virt | ual X              | ▲ Secretaria        | a Escolar        | Digital           | ×         | +                     |                       |                | -                   | ٥     |
|------------------------------------------------------------------------------|--------------------------|----------------|-----------------|-------------------|----------------|--------------------|---------------------|------------------|-------------------|-----------|-----------------------|-----------------------|----------------|---------------------|-------|
| ← → C 🔒 sed.educacao.sp.gov.b                                                | or/PrestacaoCont         | as/PrestarC    | ContasPDD       | EPaulista/Ind     | lex            |                    |                     |                  |                   |           |                       | 0 <del>.</del> (      | २ ☆            | 🖈 🛸                 | θ     |
| 🗰 Apps 🔇 Nova guia 🧯 E-mail Instituci                                        | onal <b>FIE</b> Site FDI | e Ď FNDI       | e S SIA         | FEM.NET           | :: imprensa    | oficial :: 🧉       | Portalnet           | SED              | S COFI A          | rquivos · | On 🕥 Site 🛛           | E 🔇 Suporte E         | ducação        |                     |       |
| Financeiro 🔹                                                                 |                          |                |                 |                   |                |                    |                     |                  |                   |           |                       |                       | ° 22           | 405.00 K.0.2        | 55.00 |
| Gestão DE/SEE -                                                              | ltens da Nota F          | iscal          |                 |                   |                |                    |                     |                  |                   |           | ×                     |                       |                |                     |       |
| Gestão do Sistema 👻                                                          | Despesa / Nota           | Fienal / Itane | e da Nota Fie   | cal               |                |                    |                     |                  |                   |           |                       |                       |                |                     |       |
| Gestão Escolar 🔹                                                             | Despesa / Nota           |                | 5 04 11014 1 15 | cai               |                |                    |                     |                  |                   |           |                       | Relação de B          | ens <b>R</b> i | Termo de Do         | acão  |
| Pedagógico 🔫                                                                 |                          |                |                 |                   |                |                    |                     |                  |                   |           | + Novo                |                       |                |                     | -yuo  |
| Recursos Humanos 🚽                                                           | ltem Unidade             | Quantic        | dade            | Valor Unitário (R | \$) Des        | conto              | Valor Total do iter | n ( <b>R\$</b> ) | Tipo Valo         | r E       | ditar Excluir         |                       |                |                     |       |
| Serviços Escolares -                                                         |                          |                |                 |                   | Nenhum r       | egistro encontrac  | do!                 |                  |                   |           |                       |                       |                |                     |       |
| Vīda Escolar 🔹 🗸                                                             | Nota Fiscal              |                |                 |                   |                |                    |                     |                  |                   |           |                       |                       |                |                     |       |
|                                                                              |                          |                |                 |                   |                |                    |                     |                  |                   |           |                       |                       |                |                     |       |
|                                                                              |                          |                |                 |                   |                |                    |                     |                  |                   |           |                       |                       |                | + NO                | /°    |
|                                                                              | Status                   | Numero<br>NFE  | Data<br>Emissão | Data<br>Pagamento | Total da<br>NF | Total dos<br>Itens | Pesquisa<br>Prévia  |                  | Pesquisa<br>Preço |           | Upload/Download<br>PP | Upload/Download<br>NF |                | Status<br>Aprovação |       |
|                                                                              |                          | 308 2          | 22/07/2020      | 22/07/2020        | 2.500,00       | 0,00               | <b>4</b> *          | ≔                | B                 | ľ         | £.                    | £                     | Î              | i                   |       |
|                                                                              | (M                       | 4229 0         | 05/05/2020      | 06/05/2020        | 850,00 🕄       | 0,00               | <b>4</b> *          | ≔                | Ľi                | Ľ         | ±.                    | £                     | Î              | i                   |       |
|                                                                              |                          | 22 2           | 23/04/2020      | 24/04/2020        | 1.140,00       | 0,00               | <b>4</b> 4          | ≔                | B                 | Ľ         | ±.                    | £                     | Î              | i                   |       |
|                                                                              | (M)                      | 5740 1         | 19/02/2020      | 19/02/2020        | 359,30         | 0,00               | <b>4</b> *          | ≔                | <u>B</u>          | ľ         | ±.                    | £                     | Î              | i                   |       |
|                                                                              | Total s/<br>Glosa        |                |                 |                   | 4.849,30       | 0,00               |                     |                  |                   |           |                       |                       |                |                     |       |
|                                                                              |                          |                |                 |                   |                |                    |                     |                  |                   |           |                       |                       |                |                     |       |
|                                                                              |                          |                |                 |                   |                |                    |                     |                  |                   |           |                       |                       |                |                     |       |
| Governo do Estado de São Paulo<br>Secretaria da Educação do Estado de São Pa | aulo                     |                |                 |                   |                |                    |                     |                  |                   |           |                       |                       |                |                     |       |
|                                                                              |                          |                |                 |                   |                |                    |                     |                  |                   |           |                       |                       | പം) PC         | )r 15:40            | E     |
|                                                                              |                          |                |                 |                   |                |                    |                     |                  |                   |           |                       |                       | PTI            | 82 26/11/2          | 020 🥄 |

### PREENCHER E CLICAR EM SALVAR

| 😒 WhatsApp 🛛 🗙 🔤 Email – DE LINS NFI – Outlook 🗙 🛛 💥 SP S                                                                                                    | em Papel - Mesa Virtual 🗙 🏠 Secretaria Escolar Digital 🗙 🕂                                                                                                    | – ø ×                                      |
|----------------------------------------------------------------------------------------------------|----------------------------------------------------------------------------------------------------|--------------------------------------------|
| ← → C 🌲 sed.educacao.sp.gov.br/PrestacaoContas/PrestarContasPDDEPaul                                                                                                    | sta/Index Or                                                                                                    | 역☆ 🎽 🕈 😝 🗄                                 |
| 🗰 Apps 😵 Nova guia 🧯 E-mail Institucional 🕫 Site FDE 👔 FNDE 🔇 SIAFEM.N                                                                                                    | ET 🔟 :: imprensa oficial :: 🌍 Portalnet 🥠 SED 🚯 COFI Arquivos - On 📀 Site DE 🧔 Suporte                                                                                                    | Educação »                                 |
| Apps Nova guia E-mail Institucional FIE Site FDE FINDE SIAFEM.N FINANCEIO Novo Registro Despesa / Nota Fiscal / Item da Nota Fiscal Custeio: Capital: Item: Unidade Medida: Quantidade: Valor Unitário: | ET C :: imprensa oficial ::  Prestação De serviço De QUEBRA DE UM BEBEDOR DE ALVENARIA,<br>REFAZER AS CONEXÕES DE SAÍDA DE ÁGUA NIVELANDO COM A PAREDE<br>E INSTALAÇÃO DE UM BEBEDOR INOX<br>OUTROS<br>1,0000<br>2500,0000 Desconto: Desconto<br>2,500,000<br>Desconto: Desconto<br>2,500,000<br>CONTROS<br>CONTROS<br>CONT | Educação »                                 |
| Governo do Estado de São Paulo<br>Secretaria da Educação do Estado de São Paulo                                                                                                    |                                                                                                    |                                            |
| 🖷 H 🤗 🧧 🍓 💶 😕                                                                                                    | ~ '                                                                                                    | 記 4》 POR 15:42<br>PTB2 26/11/2020 <b>9</b> |

## COM A PESQUISA PRÉVIA E ITENS LANÇADOS, A ESCOLA PRECISA IMPRIMIR A PESQUISA DE PREÇO, ASSINAR E SUBIR NA SED ESTE ARQUIVO.

| 🕓 WhatsApp 🛛 🗙 🔤 E                                                            | imail – DE LINS       | NFI – Outloo  | ok 🗙 🔤          | 🗧 SP Sem Pap       | el - Mesa Vir  | tual X             | ♪ Secretari        | a Escolar | r Digital         | ×            | +                   |                       |                      | -                      | o ×   |   |
|-------------------------------------------------------------------------------|-----------------------|---------------|-----------------|--------------------|----------------|--------------------|--------------------|-----------|-------------------|--------------|---------------------|-----------------------|----------------------|------------------------|-------|---|
| ← → C                                                                         | /PrestacaoCo          | ntas/Presta   | arContasPD      | DEPaulista/Inc     | dex            |                    |                    |           |                   |              |                     | 0 (                   | <b>२</b> ☆           | 🖈 🛸                    | Θ:    |   |
| 🗰 Apps 🔇 Nova guia 🧯 E-mail Institucion                                       | nal <b>FIE</b> Site F | DE Ď FI       | NDE  SI         | AFEM.NET           | : imprensa     | a oficial :: 🔇     | Portalnet          | No SED    | S> COFI A         | rquivos ·    | On 🕥 Site [         | DE  Suporte E         | ducação              |                        | >>    |   |
| Financeiro                                                                    | RS 31 750 00          |               |                 | 0 22 405 00 K 0 25 | 5.00           | RS 2 500 00        |                    |           | ° 2 500 00        | K 0.00       | R\$ 29 250 00       | 1                     | C 10                 | 005 00 K 0 25          | 5.00  | * |
| Gestão DE/SEE +                                                               |                       |               | 92%             | 22.460,00 0.20     |                | 8%                 |                    |           | 2.000,00          | 0,00         | 201200,00           |                       |                      |                        | 5,00  |   |
| Gestão do Sistema 🔹                                                           |                       |               |                 |                    |                |                    |                    |           |                   |              |                     |                       |                      |                        |       |   |
| Gestão Escolar -                                                              |                       |               |                 |                    |                |                    |                    |           | <b>R</b> Evo      | ouoão da     | Resoita o Despesa   | B Delacão do R        |                      | Tormo do Do            | 2020  |   |
| Pedagógico 👻                                                                  |                       |               |                 |                    |                |                    |                    |           |                   | EV 2E        |                     |                       |                      | Tennio de Do           | çau   |   |
| Recursos Humanos -                                                            | Peesita D             |               | Caldo Evt       | rato Panoário      | Decument       | Anginadan          |                    |           | ARO               |              |                     |                       |                      |                        |       |   |
| Serviços Escolares -                                                          | Receita               | espesa        |                 | Tato Dancano       | Documento      | os Assinados       |                    |           |                   | F            | PRECO E             |                       |                      |                        |       |   |
| Vida Escolar 🗸                                                                | Nota Fiscal           |               |                 |                    |                |                    |                    |           |                   |              |                     |                       |                      |                        |       |   |
|                                                                               |                       |               |                 |                    |                |                    |                    |           |                   |              |                     |                       |                      |                        |       |   |
|                                                                               |                       |               |                 |                    |                |                    |                    |           |                   |              |                     |                       |                      | + Nor                  | 0     |   |
|                                                                               | Status                | Numero<br>NFE | Data<br>Emissão | Data<br>Pagamento  | Total da<br>NF | Total dos<br>Itens | Pesquisa<br>Prévia | Itens     | Pesquisa<br>Preço | Ação         | Uploa ownload<br>PP | Upload/Download<br>NF | Excluir              | Status<br>Aprovação    |       | l |
|                                                                               | - <b>H</b>            | 308           | 22/07/2020      | 22/07/2020         | 2.500,00       | 2.450,00           | <b>4</b> +         | ≔         | <b>B</b>          | ľ            | £                   | ±                     |                      | i                      |       | l |
|                                                                               | •                     | 4229          | 05/05/2020      | 06/05/2020         | 850,00 🚯       | 0,00               | <b>4</b> *         | ≔         | <b>B</b>          | Ø            | ±.                  | t                     | Î                    | i                      |       | l |
|                                                                               | -                     | 22            | 23/04/2020      | 24/04/2020         | 1.140,00       | 0,00               | <b>4</b> *         | ≔         | <b>A</b>          | Ø            | ±.                  | ±                     | Ť                    | i                      |       | l |
|                                                                               | •                     | 5740          | 19/02/2020      | 19/02/2020         | 359,30         | 0,00               | <b>4</b> *         | ≔         | L.                | Ľ            | ±.                  | £                     | Î                    | i                      |       | l |
|                                                                               | Total s/<br>Glosa     |               |                 |                    | 4.849,30       | 2.450,00           |                    |           |                   |              |                     |                       |                      |                        |       |   |
|                                                                               |                       |               |                 |                    |                |                    |                    |           |                   |              |                     |                       |                      |                        |       |   |
|                                                                               |                       |               |                 |                    |                | 1. <u>I</u> Ⅳ      |                    | PESQL     | JISA, DA          | TAR <u>,</u> |                     |                       |                      |                        |       |   |
| Governo do Estado de São Paulo<br>Secretaria da Educação do Estado de São Pau | lo                    |               |                 |                    |                |                    | ASSINAR            | EDI       | GITALIZA          | R            |                     |                       |                      |                        |       | ļ |
|                                                                               | w                     |               |                 |                    |                |                    |                    |           |                   |              |                     | へ間                    | ם (א) ב<br>רק (יי¢ ב | DR 15:44<br>B2 26/11/2 | 020 🔊 |   |

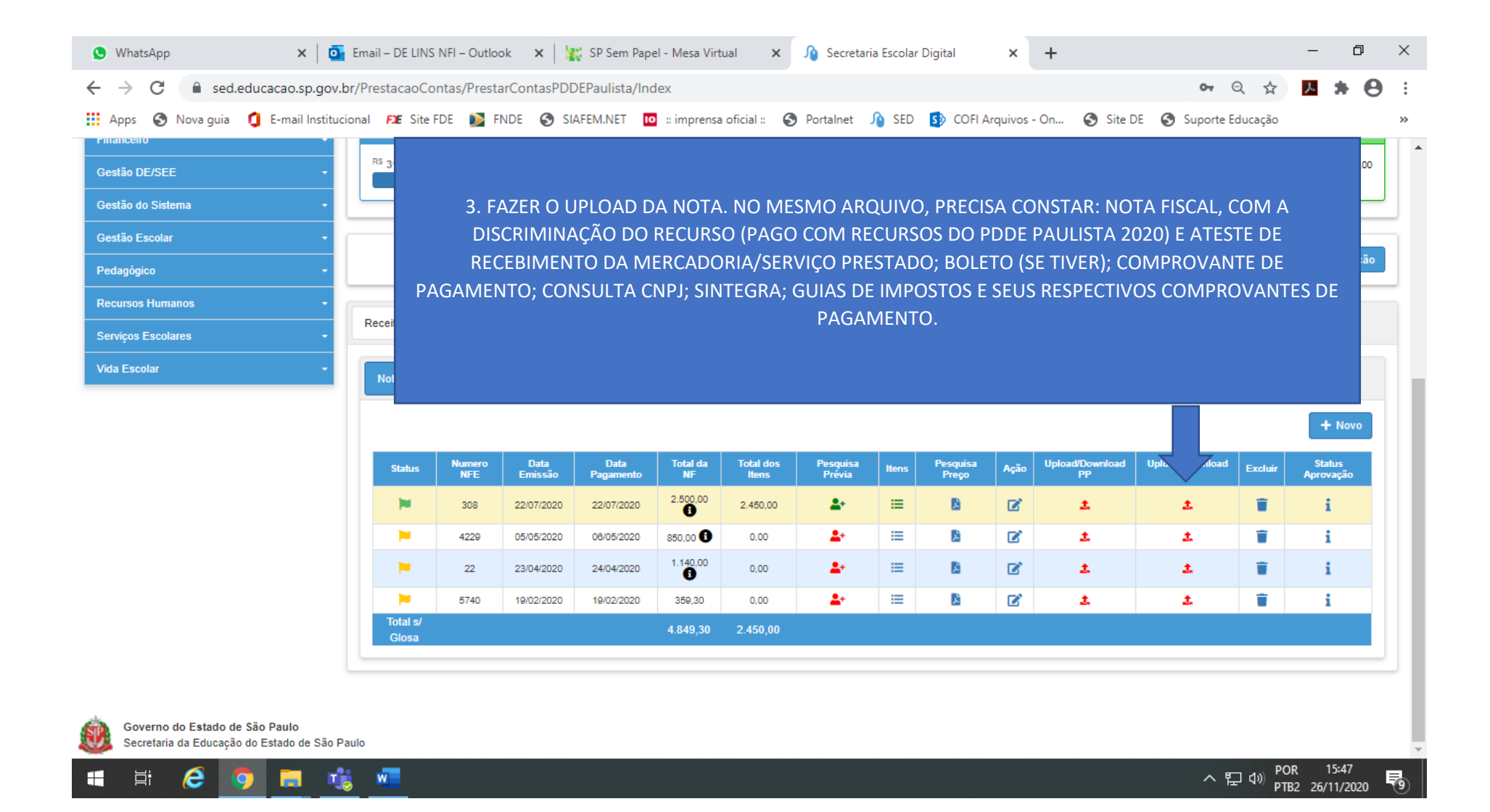

## A ESCOLA TAMBÉM PRECISARÁ INCLUIR OS EXTRATOS BANCÁRIOS. IR NA ABA DE "EXTRATO BANCÁRIO" E CLICAR EM "NOVO".

| 😒 WhatsApp 🛛 🗙 🛛 🧧                                        | 📴 Email – DE LINS NFI – Outlook 🗙   🙀 SP Sem Papel - Mesa Virtual 🗙 🏠 Secretaria Escolar Digital 🗙 + 🗧                                                                                                    | ð                       | ×  |
|-----------------------------------------------------------|----------------------------------------------------------------------------------------------------|-------------------------|----|
| $\leftrightarrow$ $\rightarrow$ C $$ sed.educacao.sp.gov. | v.br/PrestacaoContas/PrestarContasPDDEPaulista/Index                                                                                                    | * 0                     | :  |
| 🏥 Apps   SNova guia 🧯 E-mail Institut                     | ucional 🎫 Site FDE 👔 FNDE 🔇 SIAFEM.NET 🔟 :: imprensa oficial :: 🔇 PortaInet 順 SED 🚯 COFI Arquivos - On 🔇 Site DE 🔇 Suporte Educação                                                                                                    |                         | »  |
| EFAPE •                                                   | TOTALIZADORES V                                                                                                    |                         | •  |
| Atribuição Inicial -                                      |                                                                                                    |                         |    |
| Financeiro -                                              | Receita Despesa Saldo                                                                                                    |                         |    |
| Gestão DE/SEE -                                           | RS 31.750,00         C 22.495,00         RS 2.500,00         C 2.500,00         K 2.500,00         C 19.995,00           92%         8%         1         1         1         1         1         1         1         1         1         1         1         1         1         1         1         1         1         1         1         1         1         1         1         1         1         1         1         1         1         1         1         1         1         1         1         1         1         1         1         1         1         1         1         1         1         1         1         1         1         1         1         1         1         1         1         1         1         1         1         1         1         1         1         1         1         1         1         1         1         1         1         1         1         1         1         1         1         1         1         1         1         1         1         1         1         1         1         1         1         1         1         1         1         1         1 <td>) <sup>K</sup>9.255,00</td> <td></td> | ) <sup>K</sup> 9.255,00 |    |
| Gestão do Sistema 👻                                       |                                                                                                    |                         |    |
| Gestão Escolar 🔹                                          |                                                                                                    |                         | 5  |
| Pedagógico 🔹                                              | Execução da Receita e Despesa                                                                                                    | de Doação               |    |
| Recursos Humanos 🔹                                        |                                                                                                    |                         | í. |
| Serviços Escolares 🔹                                      | Receita Despesa Saldo Extrato Bancário Documentos Assinados                                                                                                    |                         | 48 |
| Vida Escolar 🗸 🗸                                          | Saldo/Extrato                                                                                                    |                         |    |
|                                                           |                                                                                                    |                         |    |
|                                                           |                                                                                                    |                         |    |
|                                                           | Mostrar 10 + registros                                                                                                    |                         |    |
|                                                           |                                                                                                    |                         |    |
|                                                           | +                                                                                                    | Novo                    |    |
|                                                           | Data 🕌 Banco Agência Conta Saldo Atual Custeio Saldo Atual Capital Saldo Atual Total Upload Extrato Editar E                                                                                                    | ixcluir                 |    |
|                                                           | 20/11/2020 001 00148 000280249 1.410,62 6.240,50 //.052,22 <b>2</b>                                                                                                    |                         |    |
|                                                           | Registros 1 a 1 de 1 Anterior 1 S                                                                                                    | eguinte                 |    |
|                                                           |                                                                                                    |                         | -  |
| 📲 🛱 🥭 🏮 🗖 📬                                               | 🤹 🚾 · · · 문 예 PDR · · · · · · · · · · · · · · · · · · ·                                                                                                    | 15:53<br>6/11/2020      | 9  |

#### VAI APARECER ESTA TELA.

| 🔇 WhatsApp 🛛 🗙                                                                                                    | 🗴   💁 Email – DE LINS NFI – Outlook 🗙   💥 SP Sem Papel - Mesa Virtual 🗙 🏠 Secretaria Escolar Digital 🗙 🕂                                                                                                    | - 0 ×                                                                                                    |
|----------------------------------------------------------------------------------------------------|----------------------------------------------------------------------------------------------------|----------------------------------------------------------------------------------------------------|
| $\leftrightarrow$ $\rightarrow$ C $($ sed.educacao.sp.                                                                                                    | p.gov.br/PrestacaoContas/PrestarContasPDDEPaulista/Index 💁 🖸                                                                                                    | L 🖈 🔼 🗯 😝 🗄                                                                                               |
| 🔢 Apps 🔇 Nova guia 🏮 E-mail Ir                                                                                                    | Institucional 🕫 Site FDE 👔 FNDE 📀 SIAFEM.NET 🔟 :: imprensa oficial :: 🔇 Portalnet 🥠 SED 🚯 COFI Arquivos - On 🔇 Site DE 🔇 Suporte Ed                                                                                                    | ucação »                                                                                                  |
| EFAPE<br>Atribuição Inicial<br>Financeiro<br>Gestão DE/SEE<br>Gestão do Sistema<br>Gestão Escolar<br>Pedagógico<br>Recursos Humanos<br>Serviços Escolares<br>Vida Escolar | Novo Registro       ×         Extrato Bancário / Saldo (inclusão manual)       INCLUIR DOIS ARQUIVOS DIFER         Data:       26/11/2020         Banco:       001         Agência:       00148         Conta/Dig:       000286249         Saldo Atual Custeio:       0.00         Saldo Atual Capital:       0.00         Saldo Atual Total:       0.00 | RENTES:<br>O A DEZEMBRO;<br>O A DEZEMBRO.<br>SEGUINTE AO MÊS<br>EQUÍVOCOS. EX.:<br>S QUE ENCERRAR<br>NTE. |
|                                                                                                    | 25/11/2020       001       00148       000286249       1.416.62       6.245.60       7.862.22       2         Registros 1 a 1 de 1                                                                                                    | + Novo<br>Editar Excluir<br>C*  Anterior 1 Seguinte                                                       |
| 🕂 Ħ 🙆 🧔 🗖                                                                                                    |                                                                                                    | くり) POR 15:53<br>PTB2 26/11/2020 9                                                                        |

| EFAPE                    | il Institucional F2E Site FDE 💓 FNDE 🌍 SIAFEM.NET 🔟 :: imprensa oficial :: 🌑 Portalnet J0 SED 🔊 COFI Arquivos - On 🌍 Site DE 🔇 Suporte Educação 🔅                                                                                                    |
|--------------------------|----------------------------------------------------------------------------------------------------|
| Atribuição Inicial       | TOTALIZADORES                                                                                                    |
| Financeiro               | Receita Despesa Saldo                                                                                                    |
| Bestão DE/SEE            | RS 31.750,00         C 22.495,00         K 9.255,00         RS 2.500,00         C 2.500,00         K 0.00         RS 2.9.250,00         C 19.995,00         K 9.255,00         R 9.255,00         R 9                                                                                                    |
| estão do Sistema         |                                                                                                    |
| estão Escolar            |                                                                                                    |
| edagógico                | E Execução da Receita e Despesa   Da Relação de Bens   Da Termo de Doação                                                                                                    |
| ecursos Humanos          |                                                                                                    |
| erviços Escolares        | Receita Despesa Saldo Extrato Bancário Documentos Assinados FAZER O UPLOAD DOS ARQUIVOS DOS                                                                                                    |
| <sup>r</sup> ida Escolar | Saldo/Extrato                                                                                                    |
|                          |                                                                                                    |
|                          | ×                                                                                                    |
|                          | Mostrar 10 + registros                                                                                                    |
|                          |                                                                                                    |
|                          | T NOVO                                                                                                    |
|                          |                                                                                                    |
|                          | 25/11/2020 001 00148 000286249 1.416,62 6.245,60 7.662,22 <b>± 1</b>                                                                                                    |
|                          | 25/11/2020       001       00148       000288249       1.416.62       6.245.60       7.682.22       L       C       T         Image: Comparison of the state of the state of the st |

#### IR NA ABA DA RECEITA.

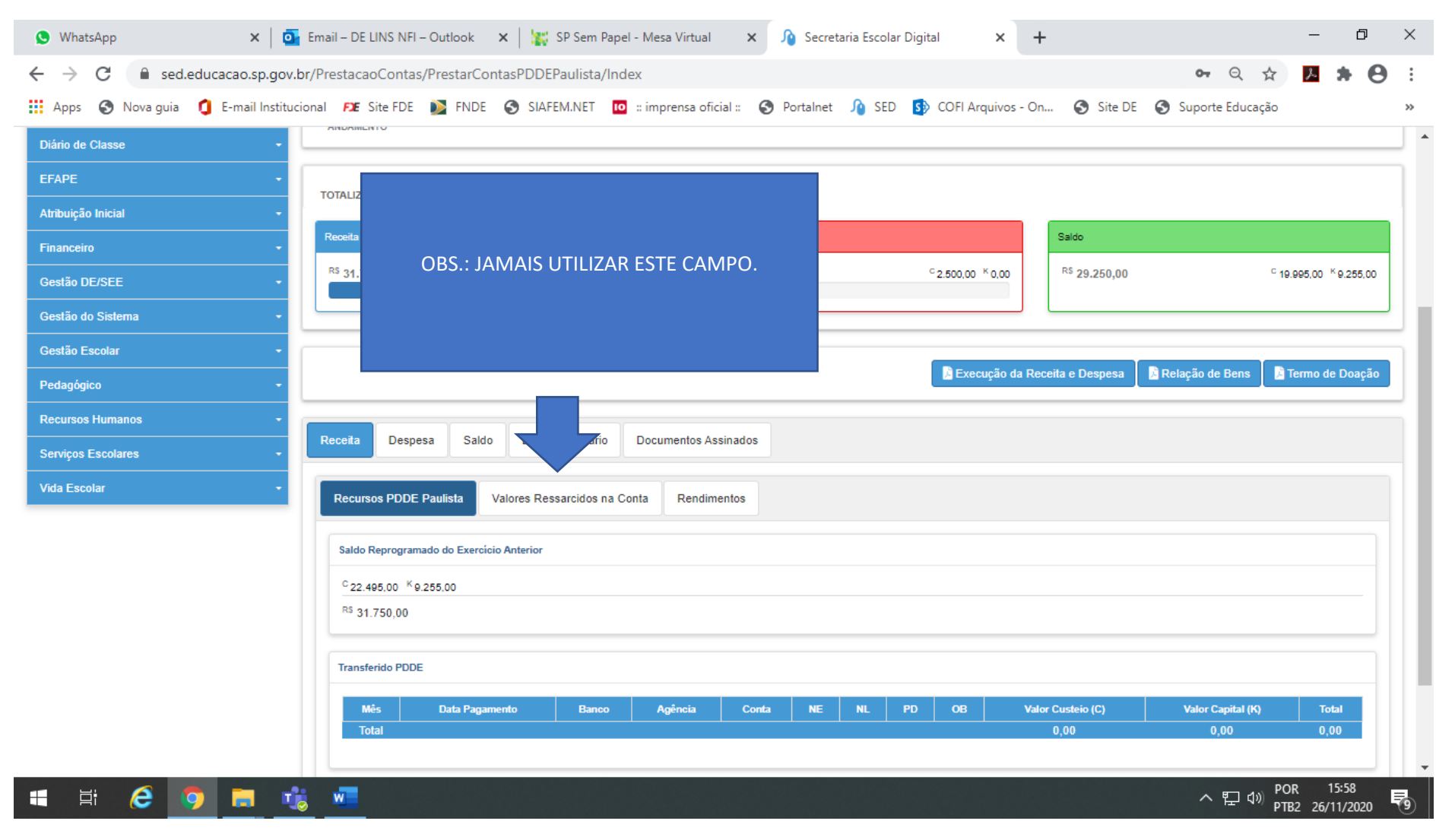

### IR EM "RENDIMENTOS" CLICAR EM "NOVO"

| 🔇 WhatsApp 🛛 🗙 🔤                                                                     | Email – DE LINS NFI – Outlook              | 🗙 🛛 🕌 SP Sem Papel - Mes                     | sa Virtual 🗙 🥠 Secretaria Esc     | olar Digital 🗙 -                        | ÷                         | -                                       | o ×         |
|--------------------------------------------------------------------------------------|--------------------------------------------|----------------------------------------------|-----------------------------------|-----------------------------------------|---------------------------|-----------------------------------------|-------------|
| 🗧 🔶 C 🔒 sed.educacao.sp.gov.br/PrestacaoContas/PrestarContasPDDEPaulista/Index 💁 🔍 📩 |                                            |                                              |                                   |                                         |                           |                                         | Θ:          |
| 🗰 Apps 🔇 Nova guia 🏮 E-mail Instituci                                                | ional 🕫 Site FDE 📡 FNDE                    | SIAFEM.NET 🚺 :: imp                          | orensa oficial :: 🔇 Portalnet 🅠 S | ED 🚯 COFI Arquivos - O                  | n 🔇 Site DE 🔇 S           | Suporte Educação                        | **          |
| Diário de Classe 🗸 🗸                                                                 | AndAmento                                  |                                              |                                   |                                         |                           |                                         | ^           |
| EFAPE -                                                                              |                                            |                                              |                                   |                                         |                           |                                         |             |
| Atribuição Inicial 🗸                                                                 | TOTALIZADORES                              |                                              |                                   |                                         |                           |                                         | _ 1         |
| Financeiro -                                                                         | Receita                                    |                                              | Despesa                           |                                         | Saldo                     |                                         |             |
| Gestão DE/SEE 🗸 🗸                                                                    | <sup>RS</sup> 31.750,00                    | <sup>с</sup> 22.495,00 <sup>к</sup> 9.255,00 | <sup>RS</sup> 2.500,00<br>8%      | <sup>с</sup> 2.500,00 <sup>к</sup> 0,00 | <sup>R\$</sup> 29.250,00  | <sup>с</sup> 19.995,00 <sup>к</sup> 9.2 | 55,00       |
| Gestão do Sistema 🗸                                                                  |                                            |                                              |                                   |                                         |                           |                                         |             |
| Gestão Escolar 🗸                                                                     |                                            |                                              |                                   |                                         |                           |                                         |             |
| Pedagógico 🗸                                                                         |                                            |                                              |                                   | 🛛 🔀 Execução da Re                      | eceita e Despesa 🛛 📙 Rela | ação de Bens 🚽 🖻 Termo de Do            | ação        |
| Recursos Humanos -                                                                   |                                            | 1.1                                          |                                   |                                         |                           |                                         |             |
| Serviços Escolares 🔹 👻                                                               | Receita Despesa Sald                       | o Extrato Bancário Docu                      | mentos Assinados                  |                                         |                           |                                         |             |
| Vida Escolar -                                                                       | Recursos PDDE Paulista                     | Valores Ressarcidos na Conta                 | Rendimentos                       |                                         |                           |                                         |             |
|                                                                                      |                                            |                                              |                                   |                                         |                           | + No                                    | vo          |
|                                                                                      | Data Tipo                                  | Valor Custeio (C)                            | Valor Capital (K)                 | Total Ação                              | Excluir                   | Status Aprovação                        |             |
|                                                                                      | Nenhum registro encontrado! Total 0 0 0.00 |                                              |                                   |                                         |                           |                                         |             |
|                                                                                      |                                            |                                              |                                   |                                         |                           |                                         |             |
|                                                                                      |                                            |                                              |                                   |                                         |                           |                                         |             |
| Governo do Estado de São Paulo                                                       |                                            |                                              |                                   |                                         |                           |                                         | - 1         |
| Secretaria da Educação do Estado de São Pa                                           | aulo                                       |                                              |                                   |                                         |                           |                                         |             |
| 🖷 🛱 🥭 🤦 🗖 🤹                                                                          | <u></u>                                    |                                              |                                   |                                         |                           | へ に dッ POR 16:00<br>PTB2 26/11/2        | )<br>1020 😨 |

### INSERIR O RENDIMENTO ONDE A ESCOLA QUISER E CLICAR EM "SALVAR"

| 🕒 WhatsApp 🛛 🗙                                                       | :   💁 Email – DE LINS NFI – Outlook 🗙   🞇 SP Sem Papel - Mesa Virtual 🗙 🏠 Secretaria Escolar Digital 🗙 🕂     | – 0 ×                                                                |
|----------------------------------------------------------------------|----------------------------------------------------------------------------------------------------|----------------------------------------------------------------------|
| $\leftrightarrow$ $\rightarrow$ C $\square$ sed.educacao.s           | p.gov.br/PrestacaoContas/PrestarContasPDDEPaulista/Index                                                     | 🕶 Q 🏚 📕 🖨 🗄                                                          |
| 🗰 Apps 🔇 Nova guia 🧯 E-mail                                          | Institucional 🕫 Site FDE 👔 FNDE 🔇 SIAFEM.NET 🔟 :: imprensa oficial :: 🔇 Portalnet 順 SED 🚯 COFI Arquivos - On | 🔇 Site DE 🔇 Suporte Educação 🛛 »                                     |
| Diário de Classe                                                     |                                                                                                    |                                                                      |
| EFAPE                                                                | - Novo Registro X                                                                                            |                                                                      |
| Atribuição Inicial                                                   | Receita / Rendimentos                                                                                        |                                                                      |
| Financeiro                                                           | - Receita                                                                                                    | Saldo                                                                |
| Gestão DE/SEE                                                        | AS 31.750,00 Data: 07/11/2020                                                                                | <sup>KS</sup> 29.250,00 <sup>C</sup> 19.995,00 <sup>K</sup> 9.255,00 |
| Gestão do Sistema                                                    | Valor Custeio (C): 90,00                                                                                     |                                                                      |
| Gestão Escolar                                                       | Valor Capital (K): 5,00                                                                                      | ita e Desnesa 📓 Delacão de Bens 📓 Termo de Doacão                    |
| Pedagógico                                                           | Salvar X Cancelar                                                                                            |                                                                      |
| Recursos Humanos                                                     | Receita Despesa Saldo Extrato Bancário Documentos Assinados                                                  |                                                                      |
| Serviços Escolares                                                   |                                                                                                    |                                                                      |
| Vida Escolar                                                         | Recursos PDDE Paulista Valores Re                                                                            |                                                                      |
|                                                                      |                                                                                                    | + Novo                                                               |
|                                                                      | OBS.: SOMAR OS RENDIMENTOS DE JANEIRO A                                                                      | English Annual in                                                    |
|                                                                      | DEZEMBRO E INSERIR ATÉ O VALOR TOTAL                                                                         | EXCRUII Status Aprovação                                             |
|                                                                      |                                                                                                    |                                                                      |
|                                                                      |                                                                                                    |                                                                      |
|                                                                      |                                                                                                    |                                                                      |
| Governo do Estado de São Paulo<br>Secretaria da Educação do Estado d | e São Paulo                                                                                                  |                                                                      |
| = = e 🧿 🗖                                                            |                                                                                                    | へ 足 (4) POR 16:00<br>PTB2 26/11/2020 <b>号</b>                        |

### IR PARA A ABA DE DOCUMENTOS ASSINADOS. VAI ABRIR ESSA TELA:

| 🕓 WhatsApp                                                                                           | 🕻 🛛 🧕 Email – DE LINS NFI – 🔿 🗙                                                                                  | 🛛 🙀 SP Sem Papel - Mesa Vi 🗙                                                                                                    | ▲ Secretaria Escolar  | Digita 🗙 🕥    | PDDE Federal – Informa 🗙 📔 🌘                                         | 3 resoluo-09-2           | 2011-pdde ×   +          |                                       | · D                | $\times$ |  |  |
|----------------------------------------------------------------------------------------------------|----------------------------------------------------------------------------------------------------|----------------------------------------------------------------------------------------------------|-----------------------|---------------|----------------------------------------------------------------------|--------------------------|--------------------------|---------------------------------------|--------------------|----------|--|--|
| $\leftrightarrow$ $\rightarrow$ C $$ sed.ed                                                          | ucacao.sp.gov.br/PrestacaoCont                                                                                   | as/Prestar Contas PDDE Paulista/                                                                                                    | /Index                |               |                                                                      |                          |                          | on 🕁 🟃                                | * 0                | ) E      |  |  |
| 👖 Apps  S Nova guia                                                                                  | E-mail Institucional <b>FIE</b> Site FD                                                                          | é 📡 FNDE 🚷 SIAFEM.NET                                                                                                    | : imprensa oficial :: | S Portalnet   | SED SED COFI Arquivos -                                              | On 🕥 Sit                 | te DE 🛛 Suporte          | Educação                              |                    | **       |  |  |
| Financeiro<br>Gestão DE/SEE<br>Gestão do Sistema<br>Gestão Escolar<br>Pedagógico<br>Recursos Humanos | Receita<br>R <sup>E</sup> 31.750,0<br>1. ABRIF<br>DEMONSTR/<br>DE RECEITA<br>DE BENS (SÓ<br>TERMO DE D<br>CAPITA | 0 <sup>C</sup> 22,495,00 <sup>K</sup> 9.2<br>R E IMPRIMIR:<br>ATIVO DE EXECUÇÃO<br>E DESPESA, RELAÇÃO<br>SE TIVER CAPITAL) E<br>OAÇÃO (SÓ SE TIVER<br>L) E COLETAR AS | 255,00 RS 2.50<br>8%  | 0,00          | <sup>с</sup> 2.500,00 <sup>к</sup> 0,00<br>Execução da Receita e Des | Saido<br>RS 29.2<br>pesa | 250,00<br>elação de Bens | <sup>C</sup> 19.995,00 <sup>K</sup> t | 9.255,00<br>Doação |          |  |  |
| Serviços Escolares                                                                                   | ASS                                                                                                    | NATURAS E                                                                                                    | o Bancário Doc        | umentos Assin | ados                                                                 |                          |                          |                                       |                    |          |  |  |
| Vida Escolar                                                                                         | Documen                                                                                                    | 05                                                                                                    |                       | 2. D          | GITALIZAR E INCLUI                                                   | R AQUI                   |                          |                                       |                    |          |  |  |
|                                                                                                    | Tipo Docto                                                                                                    |                                                                                                    |                       |               |                                                                      |                          | pad/Download             |                                       |                    |          |  |  |
|                                                                                                    |                                                                                                    | ATA DE DESTINAÇÃO DOS RECURSOS                                                                                                    |                       |               |                                                                      |                          | *                        |                                       |                    |          |  |  |
|                                                                                                    |                                                                                                    | DEMONSTRATIVO DE EXECUÇÃO DE RECEITA E DESPESA                                                                                                    |                       |               |                                                                      |                          |                          | ±                                     |                    |          |  |  |
|                                                                                                    |                                                                                                    | PARECER DO CONSELHO FISCAL                                                                                                    |                       |               |                                                                      |                          |                          | ±                                     |                    |          |  |  |
|                                                                                                    |                                                                                                    | RELAÇÃO DE BENS                                                                                                    |                       |               |                                                                      |                          | ±                        |                                       |                    |          |  |  |
|                                                                                                    |                                                                                                    | TERMO DE DOAÇÃO                                                                                                    |                       |               |                                                                      |                          | <u>±</u>                 |                                       |                    |          |  |  |
| . H A .                                                                                              |                                                                                                    |                                                                                                    |                       |               |                                                                      |                          |                          | ອງ <sub>ເປນໄ</sub> POR                | 11:09              |          |  |  |
|                                                                                                    |                                                                                                    |                                                                                                    |                       |               |                                                                      |                          | ~                        | ー <sup>マッツ</sup> PTB2 0               | 8/12/2020          | 14       |  |  |